| Sommario                                                                                                    |                            |
|----------------------------------------------------------------------------------------------------|----------------------------|
| 1. Identificazione del modello                                                                                                    | 2                          |
| 2. Dimensioni e installazione                                                                                                    | 3                          |
| 3. Collegamenti elettrici                                                                                                    | 4                          |
| 4. Funzione dei visualizzatori e tasti                                                                                                    | 7                          |
| 5. Programmazione e configurazione                                                                                                    | 10                         |
| 6. Lancio di un ciclo e attivazione funzioni                                                                                                    | 14                         |
| <ul> <li>6.1 Lancio di un ciclo</li> <li>6.2 Funzione avanzamento veloce</li> <li>6.3 Funzione REGOLATORE SEMPLICE durante un ciclo</li> <li>6.4 Funzione REGOLATORE SEMPLICE fuori dal ciclo STOP</li> <li>6.5 Auto-tune</li> </ul> | 14<br>15<br>15<br>16<br>17 |
| <ul><li>6.6 Attivazione setpoint remoto da AN2</li><li>6.7 Attivazione setpoint remoto da seriale</li><li>6.8 Controllo manuale dell'uscita</li></ul>                                                                                | 17<br>18<br>19             |
| 7. Configurazione per installatore                                                                                                    | 20                         |
| <ul><li>7.1 Modifica valore numerico</li><li>7.2 Modifica parametro di configurazione</li><li>7.3 Memory Card</li></ul>                                                                                                    | 20<br>20<br>22             |
| 8. Tabella parametri di configurazione                                                                                                    | 23                         |
| 9. Modi d'intervento allarmi                                                                                                    | 36                         |
| 10. Funzioni software speciali                                                                                                    | 38                         |
| 10.1 Recupero ciclo interrotto con gradiente automatico<br>10.2 Recupero ciclo interrotto con gradiente di recupero<br>10.3 Attesa fine step                                                                                         | 38<br>39<br>39             |
| 11. Protocollo di comunicazione Modbus RTU                                                                                                    | 40                         |
| 12. Tabella segnalazioni anomalie                                                                                                    | 44                         |
| 13. Dati tecnici                                                                                                    | 45                         |

Il modello ATR620 integra le funzioni di controllo di processo della precedente serie ATR610 ed è predisposto per il controllo con seriale RS485/Modbus.

Per semplificare l'installazione in serie dello strumento sono previste Memory-card che all'accensione consentono di duplicare in pochi istanti tutti i parametri di configurazione e programmazione dei cicli, utili inoltre per uno storico sul materiale già installato.

La protezione sul frontale è IP54, mentre le morsettiere ad innesto sul retro permettono un facile cablaggio (compatibile con la serie ATR610).

Le opzioni Auto-tune consentono una veloce messa in esercizio dell'impianto con parametri di regolazione ottimali. Vi è inoltre la possibilità di gestire il doppio loop di regolazione (due sonde con due uscite) riferite ad un unico setpoint del ciclo.

# 1. Identificazione del modello

La serie di regolatori ATR620 prevede due versioni, facendo riferimento alla seguente tabella è facile risalire al modello desiderato.

| Composizione della sigla |   |   |     |                              |  |
|--------------------------|---|---|-----|------------------------------|--|
| ATR620-                  |   |   |     |                              |  |
| Ingressi                 | 2 |   |     | 2 Ingresso TC-RTD-V/I        |  |
| Uscite                   |   | 1 |     | 2 uscite relè + 1 uscita SSR |  |
|                          |   | 2 |     | 3 uscite relè                |  |
| Alimentazione            |   |   | ABC | 24/230/115V AC ±15% 50/60Hz  |  |

# 2. Dimensioni e installazione

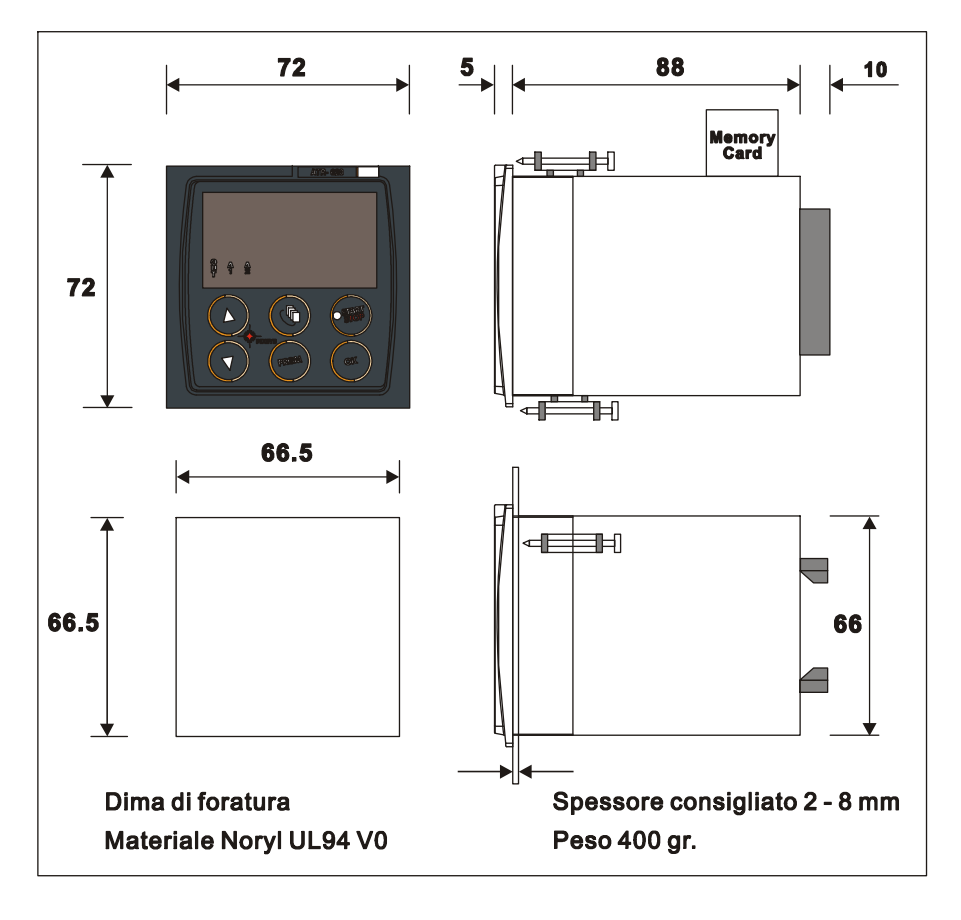

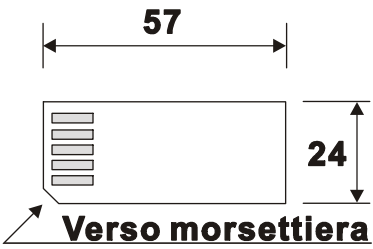

# 3. Collegamenti elettrici

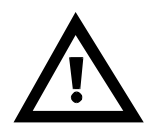

Benché questo regolatore sia stato progettato per resistere ai più gravosi disturbi presenti in ambienti industriali è buona norma seguire la seguenti precauzioni:

- Distinguere la linea di alimentazioni da quelle di potenza.
- Evitare la vicinanza di gruppi di teleruttori, contattori elettromagnetici, motori di grossa potenza e comunque usare gli appositi filtri.
- Evitare la vicinanza di gruppi di potenza, in particolare se a controllo di fase.

### 3.1 Schema di collegamento

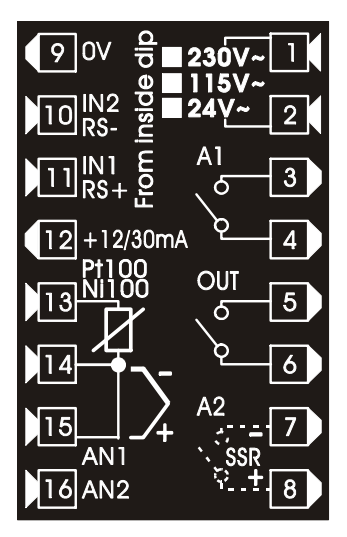

| Alimentazione              |                                                                                                    |
|----------------------------|----------------------------------------------------------------------------------------------------|
| 230V~ 1<br>115V~<br>24V~ 2 | <ul> <li>24/115/230V AC ±15% 50/60Hz<br/>(selezione da Jumper interno)</li> <li>Preselezionato 230 Volt</li> </ul> |
|                            | • Versione ATR620-xxABC<br>Configurare SW1 come in figura per<br>selezionare il tipo di alimentazione              |

| Ingresso analogico AN1             |                                             |  |  |  |  |
|------------------------------------|---------------------------------------------|--|--|--|--|
|                                    | Per termocoppie K, S, T, R, J, E            |  |  |  |  |
| 14 ~-                              | <ul> <li>Rispettare la polarità</li> </ul>  |  |  |  |  |
|                                    | Per eventuali prolunghe utilizzare cavo     |  |  |  |  |
|                                    | compensato e morsetti adatti alla           |  |  |  |  |
|                                    | termocoppia utilizzata                      |  |  |  |  |
| Per termoresistenze PT100, NI100   |                                             |  |  |  |  |
| P1100                              | • Per il collegamento a tre fili usare cavi |  |  |  |  |
|                                    | della stessa sezione                        |  |  |  |  |
| 15                                 | • Per il collegamento a due fili            |  |  |  |  |
| cortocircuitare i morsetti 14 e 15 |                                             |  |  |  |  |
|                                    |                                             |  |  |  |  |

| Ingresso analogico AN2 |                                           |  |  |  |
|------------------------|-------------------------------------------|--|--|--|
|                        | Per termocoppie K, S, T, R, J, E          |  |  |  |
| 12 +12/30mA            | Rispettare la polarità                    |  |  |  |
| 13                     | • Per eventuali prolunghe utilizzare cavo |  |  |  |
| 14                     | compensato e morsetti adatti alla         |  |  |  |
| 15                     | termocoppia utilizzata                    |  |  |  |
| 16-4N2                 | Per segnali normalizzati in corrente e    |  |  |  |
|                        | tensione                                  |  |  |  |
|                        | Rispettare la polarità                    |  |  |  |

| Ingresso seriale o digitale            |                                               |                           |                           |         |  |
|----------------------------------------|-----------------------------------------------|---------------------------|---------------------------|---------|--|
| 9 ov<br>10 IN2<br>RS-<br>11 IN1<br>RS+ | Configurabile<br>oppure come c<br>• RS485 Moo | come<br>lue ingre<br>dbus | ingresso<br>ssi digitali. | seriale |  |

| Uscite relè e SSR |                                         |  |  |  |  |
|-------------------|-----------------------------------------|--|--|--|--|
|                   | Portata contatti 8A/250V~ per carichi   |  |  |  |  |
|                   | resistivi                               |  |  |  |  |
|                   | • Configurabile come relè di comando o  |  |  |  |  |
|                   | di allarme                              |  |  |  |  |
|                   | Configurabile come N.O. o N.C.          |  |  |  |  |
|                   | Portata contatti 8A/250V~ per carichi   |  |  |  |  |
|                   | resistivi                               |  |  |  |  |
| ¢4)               | • Configurabile come relè di comando o  |  |  |  |  |
|                   | di allarme                              |  |  |  |  |
|                   | Configurabile come N.O. o N.C.          |  |  |  |  |
|                   | Versione ATR620-21ABC:                  |  |  |  |  |
|                   | Portata 12V/30mA                        |  |  |  |  |
| A2                | Versione ATR620-22ABC:                  |  |  |  |  |
| SSR<br>+ 8        | • Portata contatti 8A/250V~ per carichi |  |  |  |  |
|                   | resistivi                               |  |  |  |  |
|                   | Configurabile come uscita di comando o  |  |  |  |  |
|                   | di allarme N.O. o N.C.                  |  |  |  |  |

# 4. Funzione dei visualizzatori e tasti

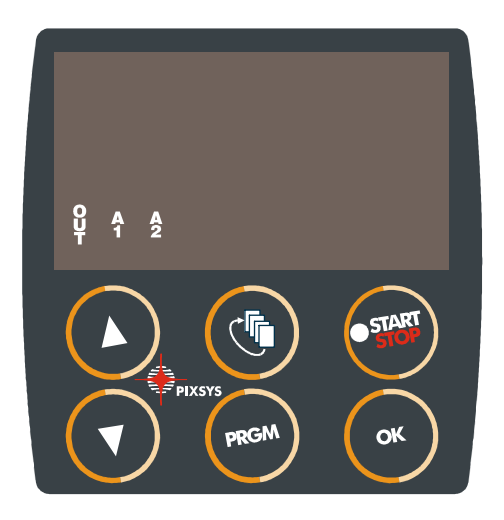

| 4.1 | 1.1 Indicatori numerici (display) |                                                                                                    |  |  |  |  |  |
|-----|-----------------------------------|----------------------------------------------------------------------------------------------------|--|--|--|--|--|
| 1   | 123,4                             | Normalmente visualizza il processo, ma può visualizzare anche il valore setpoint, il tempo trascorso da inizio ciclo <sup>1</sup> , il numero dello step <sup>2</sup> , la percentuale dell'uscita comando, il codice mnemonico delle funzioni in fase di attivazione <sup>3</sup> e i valori dei dati in inserimento. |  |  |  |  |  |
| 2   | 123,4                             | Può visualizzare il codice mnemonico dei<br>valori indicati dal display 1, quindi setpoint,<br>la percentuale dell'uscita, il tempo del timer<br>e lo step o il ciclo in esecuzione. In fase di<br>configurazione visualizza il numero del<br>parametro che si sta inserendo.                                          |  |  |  |  |  |

- <sup>1</sup> Ad esempio **D D** significa da un <sup>7</sup> ora e cinque minuti.
- <sup>2</sup> Ad esempio 56. 3 significa step n. 3. <sup>3</sup> Vedi Cap. 7.

| 4.2 \$ | Significato | delle spie di stato (led)                                                                                                    |  |  |  |
|--------|-------------|----------------------------------------------------------------------------------------------------|--|--|--|
| 3      | <b>O</b>    | Si accende quando l'uscita OUT e attiva.                                                                                                    |  |  |  |
| 4      | 1           | Si accende quando l'uscita A1 e attiva.                                                                                                    |  |  |  |
| 5      | <b>A</b> 2  | Si accende quando l'uscita A2 e attiva.                                                                                                    |  |  |  |
| 6      | START       | Si accende quando il regolatore sta eseguendo<br>un ciclo, lampeggia in termoregolatore semplice,<br>setpoint remoto, regolazione manuale,<br>comunicazione seriale. |  |  |  |

| 4.3 | <b>Fasti</b> |       |                                                                                                    |
|-----|--------------|-------|----------------------------------------------------------------------------------------------------|
| 7   |              | • • • | In fase di configurazione consente di<br>scorrere e modificare i parametri.<br>Scorre i cicli da lanciare o modificare.<br>In fase di programmazione cicli<br>consente di modificare i valori di tempo<br>e setpoint.<br>Modifica il setpoint durante la funzione<br>TERM.<br>Permette l'avanzamento veloce del<br>ciclo quando è in " <b>START</b> ". |

| 8  |       | <ul> <li>In fase di configurazione consente di scorrere e modificare i parametri.</li> <li>Scorre i cicli da lanciare o modificare.</li> <li>In fase di programmazione cicli consente di modificare i valori di tempo e setpoint.</li> <li>Modifica il setpoint durante la funzione TERM.</li> <li>Permette la retrocessione veloce del ciclo quando è in "START".</li> </ul>                                                 |
|----|-------|----------------------------------------------------------------------------------------------------|
| 9  |       | <ul> <li>Con regolatore in STOP visualizza la durata dell'ultimo ciclo eseguito.<br/>"Il secondo processo solo se abilitato".</li> <li>Durante la configurazione dei parametri permette di spostare la cifra lampeggiante per la modifica dei valori.</li> <li>Durante un ciclo permette di visualizzare in modo ciclico il setpoint e se configurato il secondo processo, il timer e la percentuale delle uscite.</li> </ul> |
| 10 | PRGM  | <ul> <li>Con regolatore in STOP permette di<br/>entrare nella selezione dei cicli da<br/>modificare e alla configurazione.</li> <li>Durante un ciclo, se tenuto premuto per 1<br/>secondo consente di accedere al menù<br/>delle funzioni da attivare.</li> </ul>                                                                                                    |
| 11 | START | <ul> <li>Fa partire un ciclo o ferma quello in esecuzione.</li> <li>In configurazione parametri agisce da tasto di uscita (ESCAPE).</li> </ul>                                                                                                    |
| 12 | OK    | <ul> <li>Conferma del valore o della funzione<br/>selezionata.</li> </ul>                                                                                                    |

# 5. Programmazione e configurazione

Esistono due livelli di programmazione :

- 1. **Programmazione** cicli (per **l'operatore/utilizzatore** dell'impianto), ossia la definizione delle coppie tempo-setpoint che formano gli step (spezzate o passi) del ciclo.
- 2. **Configurazione** (per il **produttore/installatore** dell'impianto), ossia la programmazione dei parametri base (tipo sonda, tipo uscita, tipo intervento uscita ausiliaria ecc.).

# 5.1 Programmazione (o modifica) dati di un ciclo

# A Con o senza setpoint iniziale ciclo, con o senza uscite ausiliarie correlate a tempo (uscite ausiliarie).\*\*\*

\*\*\*

La precisazione sopra riportata sottolinea la possibilità per il costruttore dell'impianto (sulla base delle esigenze costruttive o di semplificazione per l'utilizzatore finale) di personalizzare le operazioni procedure е la sequenza di necessarie alla programmazione di un ciclo di cottura. Per la necessaria completezza questo paragrafo riporta tutte le opzioni disponibili, con i passaggi indicati nella colonna "Eseguire".

Nel caso siano richieste modalità di programmazione più semplici viene consigliato di introdurre nella documentazione accompagnatoria dell'impianto la sequenza più concisa che è stata prevista.

Può essere utilizzato il file di questa sezione, che è disponibile nell'area Download del sito <u>www.pixsys.net</u>. Il file opportunamente modificato semplifica l'apprendimento per l'utilizzatore finale.

Portare il controllore in stato di Secolo e seguire i punti della tabella seguente.

|   | Premere | Effetto                                                | Eseguire                                                          |
|---|---------|--------------------------------------------------------|-------------------------------------------------------------------|
| 1 | PRGM    | Il display piccolo                                     |                                                                   |
| 2 |         | Modifica la<br>visualizzazione<br>sul display piccolo. | Decrementare o<br>incrementare fino a<br>visualizzare<br><u> </u> |

Programmazione del set-point iniziale...(se configurato)

|   | Premere | Effetto                                                                                                    | Eseguire                                                                                                    |
|---|---------|----------------------------------------------------------------------------------------------------|----------------------------------------------------------------------------------------------------|
| 3 | OK      | II display piccolo<br>visualizza<br>oppure<br>SEL.<br>(vedi<br>configurazione su par.19,<br>IV cifra).<br>II display grande<br>visualizza il "setpoint<br>iniziale".<br>Altrimenti passare al<br>punto 5. | In qualsiasi momento si<br>può premere il tasto<br>per uscire dalla<br>programmazione<br>salvando i dati<br>modificati. |
| 4 |         | Incrementa, decrementa il<br>valore sul display grande.                                                                                                    | Impostare il setpoint<br>iniziale.                                                                                      |

<sup>&</sup>lt;sup>4</sup> Le prime due cifre indicano il numero dello step che si sta modificando, mentre l'ultima visualizza  $\Box$  se si sta inserendo il setpoint o  $\Box$  se si sta inserendo il tempo di durata della spezzata.

Programmazione dello step (spezzata/passo)...

|   | Premere | Effetto                                                                                                    | Eseguire                                                                                                    |
|---|---------|----------------------------------------------------------------------------------------------------|----------------------------------------------------------------------------------------------------|
| 5 | OK      | II display piccolo<br>visualizza I – E<br>oppure<br>il numero dello step che<br>si sta modificando (per<br>un paio di secondi) e poi<br>E INE.<br>II display grande<br>visualizza la durata della<br>spezzata. |                                                                                                    |
| 6 |         | Incrementa, decrementa<br>il valore sul display<br>grande.<br><b>N.B.:</b> Ogni ciclo ha al<br>massimo 20 step<br>programmabili al<br>completamento dei quali<br>passa automaticamente<br>al punto 13.         | Impostare la <u>durata</u> dello<br>step in ore:minuti.<br>Impostare ––––<br>per tempo infinito.<br>Impostare ––––<br>per fine ciclo (nel caso<br>non si utilizzino tutti gli<br>step disponibili) e<br>passare al punto 13. |
| 7 | OK      | II display 2 visualizza<br>II display 2 visualizza<br>iI numero dello step che<br>si sta modificando e<br>poi SEL. I. II display 1<br>visualizza il setpoint<br>della spezzata.                                |                                                                                                    |
| 8 | 60      | Incrementa, decrementa<br>il valore sul display                                                                                                    | Impostare il setpoint<br>(temperatura di arrivo<br>programma) desiderato.                                                                                                    |

Programmazione dell'uscita ausiliaria...(se configurata)

|    | Premere | Effetto                                                                                                | Eseguire                                                                                                    |
|----|---------|----------------------------------------------------------------------------------------------------|----------------------------------------------------------------------------------------------------|
| 9  | ОК      | Sul display 1 compare                                                                                  | Se l'uscita (A1 A2) non<br>è programmata come<br>ausiliario a tempo<br>passare al punto 11.                                                             |
| 10 |         | Premendo Compare<br>R IDF premendo<br>compare R IDD.                                                   | Impostare lo stato<br>dell ' uscita ausiliaria<br>durante lo step:                                                                                      |
| 11 | OK      | Se l'uscita ausiliaria 2 non<br>è correlata a tempo si<br>ritorna al punto 5.<br>Sul display 1 compare |                                                                                                    |
| 12 |         | Premendo Compare                                                                                       | Impostare lo stato<br>dell ' uscita ausiliaria<br>durante lo step:<br>A200 per uscita<br>attiva e A20F per<br>uscita non attiva.<br>Tornare al punto 5. |

Fine programmazione...

|    | Premere | Effetto                                                   | Eseguire                                                                                                    |
|----|---------|-----------------------------------------------------------|----------------------------------------------------------------------------------------------------|
| 13 | ок      | Il regolatore torna in stato<br>di STOP salvando il ciclo | Nel caso in cui le uscite<br>(A1 o A2) siano                                                                                                    |
|    |         | Il display piccolo (2)<br>visualizza                      | impostate come<br>ausiliarie ripetere la<br>programmazione ai<br>punti 10 e 12 per lo<br>stato delle uscite a fine<br>ciclo ( <b>Dono lo Stop</b> ) |

# 6. Lancio di un ciclo e attivazione funzioni

| 6.1                                                                                 | 6.1 Lancio di un ciclo |                                                                                                    |                                                                   |  |  |
|-------------------------------------------------------------------------------------|------------------------|----------------------------------------------------------------------------------------------------|-------------------------------------------------------------------|--|--|
| Portare il regolatore in stato di SEOP e seguire i punti della tabella sottostante. |                        |                                                                                                    |                                                                   |  |  |
|                                                                                     | Premere                | Effetto                                                                                                    | Eseguire                                                          |  |  |
| 1                                                                                   | START                  | Il display 2 visualizza la selezione del ciclo.                                                                                                    |                                                                   |  |  |
| 2                                                                                   | 45                     | Incrementa o<br>decrementa                                                                                                    | Decrementare o<br>incrementare fino a<br>visualizzare<br><u> </u> |  |  |
| 3                                                                                   | oppure                 | Se è attiva la funzione di<br>attesa iniziale il display 2<br>visualizza HEL. e il<br>display 1 il tempo<br>impostato lampeggiante.<br>In caso contrario<br>passare al punto 6.      |                                                                   |  |  |
| 4                                                                                   | 60                     | Incrementa o<br>decrementa il tempo di<br>attesa iniziale.                                                                                                    |                                                                   |  |  |
| 5                                                                                   | ок                     | Inizia l'attesa. Allo<br>scadere del tempo<br>inizierà il ciclo.                                                                                                    | Premere <b>D D</b> per modificare il tempo.                       |  |  |
| 6                                                                                   | oppure                 | Il ciclo inizia. Il cicalino<br>emette un suono di circa<br>un secondo. Sul display<br>1 compare il processo1<br>mentre sul 2 compare il<br>valore impostato sul<br>par.51, I cifra. |                                                                   |  |  |

# 6.2 Funzione avanzamento veloce

Il regolatore **sta eseguendo un ciclo**. Seguire i punti della tabella sottostante.

|   | Premere | Effetto                                                                  | Eseguire                                                                                                    |
|---|---------|--------------------------------------------------------------------------|----------------------------------------------------------------------------------------------------|
| 1 |         | Avanzare o retrocedere<br>a passi di un minuto(un<br>beep del cicalino). | Per terminare il ciclo e<br>portare il regolatore in<br>stato di <u>L</u> , prima<br>della normale<br>conclusione, premere |

**6.3 Funzione REGOLATORE SEMPLICE<sup>5</sup> durante un ciclo** Questa funzione può essere attivata durante l'esecuzione di un ciclo. Seguire i punti della tabella sottostante.

|   | Premere | Effetto                                                                                                    | Eseguire                                                       |
|---|---------|----------------------------------------------------------------------------------------------------|----------------------------------------------------------------|
| 1 | PRGM    | II display 2 visualizza<br>上E┌冂<br>lampeggiante.                                                                                             | Tenere premuto per<br>circa 1 secondo                          |
| 2 | OK      | II display 2 visualizza                                                                                                    |                                                                |
| 3 |         | Incrementa o<br>decrementa il valore<br>del setpoint. Il display<br>2 visualizza 522. I e<br>il display 1 il setpoint<br>per alcuni secondi. | Impostare il setpoint.<br>Per uscire dalla<br>funzione premere |

<sup>&</sup>lt;sup>5</sup> L'accesso a tale funzione da parte dell'utente può essere disabilitato agendo su Par.1, II cifra.

| 6.4  | Funzione RE                                                   | GOLATORE SEMPLICE                                                | fuori dal ciclo (STOP)                                                                                                    |  |
|------|---------------------------------------------------------------|------------------------------------------------------------------|----------------------------------------------------------------------------------------------------|--|
| Por  | Portare il regolatore in stato di LOP e seguire i punti della |                                                                  |                                                                                                    |  |
| labe | Premere                                                       | Fffetto                                                          | Fsequire                                                                                                    |  |
| 1    | START                                                         | Il display 2 visualizza<br>la selezione del ciclo.               |                                                                                                    |  |
| 2    |                                                               |                                                                  | Decrementare o<br>incrementare fino a<br>visualizzare                                                                                                    |  |
| 3    | OK                                                            | II display 2 visualizza<br>SEL. I e il display 1<br>il setpoint. |                                                                                                    |  |
| 4    |                                                               | Incrementa o<br>decrementa il valore<br>del setpoint.            | Impostare il setpoint desiderato.                                                                                                    |  |
| 5    | OK                                                            | Il regolatore comincia<br>a modulare l'uscita<br>comando.        |                                                                                                    |  |
| 6    |                                                               | Visualizza in modo<br>ciclico i valori del<br>regolatore.        | Per variare il setpoint<br>premere finché il<br>display 2 non<br>visualizza SEL. I o<br>SEL.2 se sono<br>abilitati due processi e<br>premere .<br>Per uscire dalla<br>funzione premere |  |

| 6.5                                                                                                    | 6.5 Auto-tune                                                |                                                                                                    |                                                                                                    |  |  |
|----------------------------------------------------------------------------------------------------|--------------------------------------------------------------|----------------------------------------------------------------------------------------------------|----------------------------------------------------------------------------------------------------|--|--|
| La procedura Auto-tune <sup>6</sup> può essere lanciata se il controllore si<br>trova in funzione REGOLATORE SEMPLICE da STOP: il<br>processo dovo rigultare inferiore almone del 25% rignette el |                                                              |                                                                                                    |                                                                                                    |  |  |
| pio                                                                                                    | processo deve risultare interiore almeno dei 35% rispetto al |                                                                                                    |                                                                                                    |  |  |
| Dor                                                                                                    | 10 Loifro                                                    | por stabiliza su guala proce                                                                                                    | all due processi, vedere                                                                                                    |  |  |
| rai                                                                                                    | Dromoro                                                      | Effetto                                                                                                    | Esequire                                                                                                    |  |  |
| 1                                                                                                    |                                                              |                                                                                                    | Lseguire                                                                                                    |  |  |
| 1                                                                                                    | PRGM                                                         | Lampeggia<br>display 2.                                                                                                    |                                                                                                    |  |  |
| 2                                                                                                    | ОК                                                           | Sul display 2 rimane                                                                                                    | Attendere finché non scompare la scritta . Se                                                                                                    |  |  |
|                                                                                                    |                                                              | Non lampeggiante.<br>Il regolatore inizia il ciclo                                                                                      | si desidera terminare la procedura anzitempo                                                                                                    |  |  |
|                                                                                                    |                                                              | di autotaratura.                                                                                                    | START                                                                                                    |  |  |
|                                                                                                    |                                                              |                                                                                                    | premere 🔶 .                                                                                                    |  |  |
| 6.6                                                                                                    | Attivazion                                                   | e setpoint remoto da AN2                                                                                                    |                                                                                                    |  |  |
| 6.6<br>Por                                                                                                    | Attivazion<br>tare il rege<br>ella sottost                   | <b>le setpoint remoto da AN2</b><br>platore in stato di SEOP<br>ante.                                                                   | e seguire i punti della                                                                                                    |  |  |
| 6.6<br>Por<br>tabe                                                                                                    | Attivazion<br>tare il rege<br>ella sottost<br>Premere        | be setpoint remoto da AN2<br>platore in stato di SEOP<br>ante.<br>Effetto                                                               | e seguire i punti della<br>Eseguire                                                                                                    |  |  |
| 6.6<br>Por<br>tabe                                                                                                    | Attivazion<br>tare il rege<br>ella sottost<br>Premere        | e setpoint remoto da AN2<br>platore in stato di SEOP<br>ante.<br>Effetto<br>Il display 2 visualizza la<br>selezione del ciclo.          | e seguire i punti della<br>Eseguire                                                                                                    |  |  |
| 6.6<br>Por<br>tabe                                                                                                    | Attivazion<br>tare il rege<br>ella sottosta<br>Premere       | <b>e setpoint remoto da AN2</b><br>olatore in stato di<br>ante.<br><b>Effetto</b><br>Il display 2 visualizza la<br>selezione del ciclo. | Premere      .                                                                                                    |  |  |
| 6.6<br>Por<br>tabe                                                                                                    | Attivazion<br>tare il rege<br>ella sottosti<br>Premere       | e setpoint remoto da AN2<br>platore in stato di SEOP<br>ante.<br>Effetto<br>Il display 2 visualizza la<br>selezione del ciclo.          | Premere       .         z       e seguire i punti della         Eseguire       .         Decrementare o incrementare fino a visualizzare       .         rER.       . |  |  |

<sup>&</sup>lt;sup>6</sup> L'accesso a tale funzione da parte dell'utente può essere disabilitato agendo su Par.1, II cifra.

<sup>&</sup>lt;sup>7</sup> E' necessario abilitare tale funzione agendo su Par.1, IV cifra, programmare i due ingressi analogici e selezionare setpoint remoto da AN2 su Par.5, IV cifra.

| 6.7                 | 6.7 Attivazione setpoint remoto da seriale <sup>8</sup>                                                                                                    |                                                                                                 |                                                                                                    |  |
|---------------------|----------------------------------------------------------------------------------------------------|-------------------------------------------------------------------------------------------------|----------------------------------------------------------------------------------------------------|--|
| Por<br>seri<br>tabe | Portare il regolatore in stato di <u>SEOP</u> . Lo start può avvenire da seriale oppure manualmente: in questo caso seguire i punti dalla tabella sottostante. |                                                                                                 |                                                                                                    |  |
|                     | Premere                                                                                                    | Effetto                                                                                         | Eseguire                                                                                                    |  |
| 1                   | START                                                                                                    | Il display 2 visualizza la selezione del ciclo.                                                 |                                                                                                    |  |
| 2                   | 60                                                                                                    |                                                                                                 | Decrementare o<br>incrementare fino a<br>visualizzare                                                                                                    |  |
| 3                   | OK                                                                                                    | Sul display 1 compare il<br>processo. Il regolatore<br>comincia a modulare<br>l'uscita comando. | I setpoint vengono<br>impostati tramite seriale<br>all'indirizzo modbus 9<br>per il processo 1 e<br>all'indirizzo 10 per il<br>processo 2.<br>Per uscire dalla<br>funzione SETPOINT<br>REMOTO premere |  |

# igta Attivazione della funzione da ingresso seriale

Per lanciare la funzione da seriale scrivere 1 all'indirizzo modbus 15. Per uscire dalla funzione scrivere 0 allo stesso indirizzo. I setpoint vengono impostati all'indirizzo modbus 9 per il processo 1 e all'indirizzo 10 per il processo 2.

<sup>&</sup>lt;sup>8</sup> E' necessario abilitare tale funzione agendo su Par.1, IV cifra e selezionare setpoint remoto seriale su Par.5, IV cifra.

| 6.8        | 6.8 Controllo manuale dell'uscita <sup>9</sup>                                             |                                                                                                    |                                                                                                    |  |
|------------|--------------------------------------------------------------------------------------------|----------------------------------------------------------------------------------------------------|----------------------------------------------------------------------------------------------------|--|
| Por<br>tab | Portare il regolatore in stato di <u>Stop</u> e seguire i punti della tabella sottostante. |                                                                                                    |                                                                                                    |  |
|            | Premere                                                                                    | Effetto                                                                                                    | Eseguire                                                                                                    |  |
| 1          | START                                                                                      | Il display 2 visualizza la selezione del ciclo.                                                                          |                                                                                                    |  |
| 2          |                                                                                            |                                                                                                    | Decrementare o<br>incrementare fino a<br>visualizzare                                                                                                    |  |
| 3          | OK                                                                                         | Sul display 1 compare il<br>valore percentuale<br>dell'uscita. Il regolatore<br>comincia a modulare<br>l'uscita comando. |                                                                                                    |  |
| 4          |                                                                                            | Visualizza in modo ciclico<br>i valori della percentuale<br>dell'uscita 1 e 2 se<br>abilitata.                           | Per variare la<br>percentuale premere<br>finché il display 2<br>non visualizza<br>o Control Se sono<br>abilitati due processi e<br>premere<br>Per uscire dalla |  |

<sup>&</sup>lt;sup>9</sup> L'accesso a tale funzione da parte dell'utente può essere disabilitato agendo su Par.1, III cifra.

# 7. Configurazione per installatore

# 7.1 Modifica valore numerico A seconda del parametro da modificare seguire le due opzioni sottoindicate : 1. Se il valore del parametro visualizzato lampeggia interamente (tutte le cifre) allora premere i tasti 2. Nel caso siano visualizzate tutte le quattro cifre e ne lampeggi una soltanto, usare i tasti per passare alla cifra successiva.

# **7.2 Modifica parametro di configurazione** Per effettuare una modifica ai parametri di configurazione (vedi cap. 8) è necessario che il controller sia in stato di Score.

|   | Premere | Effetto                                                                                              | Eseguire                         |
|---|---------|----------------------------------------------------------------------------------------------------|----------------------------------|
| 1 | PRGM    | Il display 2 visualizza la<br>selezione del ciclo.                                                   |                                  |
| 2 |         | Si modifica la<br>visualizzazione sul<br>display                                                     | Incrementare fino a visualizzare |
| 3 | OK      | Su display 1 compare<br>COD con la 1° cifra<br>lampeggiante, mentre<br>sul display 2 compare<br>PRSS |                                  |

|    | Premere | Effetto                                                                                   | Eseguire                                                                                 |
|----|---------|-------------------------------------------------------------------------------------------|------------------------------------------------------------------------------------------|
| 4  | +       | Si modifica la cifra<br>lampeggiante del<br>display 1.                                    | Inserire la password<br>I234 (vedi par. 7.1<br>per modifica valore<br>numerico, punto 2) |
| 5  | OK      | Su display 2 compare<br>P-D  , mentre sul<br>display 1 appare il<br>valore del parametro. |                                                                                          |
| 6  |         | Incrementa o<br>decrementa numero<br>parametro                                            | Visualizzare il numero<br>del parametro che si<br>desidera variare                       |
| 7  | ОК      | Sul display 1 comincia<br>a lampeggiare il valore<br>del parametro scelto.                |                                                                                          |
| 8  |         | Si incrementa o<br>decrementa il valore<br>visualizzato                                   | Inserire il nuovo valore<br>(vedi par. 7.1 per<br>modifica valore<br>numerico)           |
| 9  | ОК      | Il valore del parametro<br>smette di lampeggiare                                          | Per variare un altro<br>parametro tornare al<br>punto 6.                                 |
| 10 | STARI   | Fine della<br>configurazione.<br>Il regolatore si porta in<br>stato di                    |                                                                                          |

| 7.3                                                                                                    | 7.3 Memory Card |                                                   |                                                                                                    |  |  |
|----------------------------------------------------------------------------------------------------|-----------------|---------------------------------------------------|----------------------------------------------------------------------------------------------------|--|--|
| E' possibile duplicare parametri e cicli da un regolatore ad un altro<br>mediante l'uso della Memory Card. Inserire la Memory Card <u>con</u><br><u>regolatore spento</u> facendo <u>attenzione al verso di</u><br><u>inserimento</u> (scanso verso lato morsettiere). Accendendo il<br>controller il display1 visualizza |                 |                                                   |                                                                                                    |  |  |
|                                                                                                    | Premere         | Effetto                                           | Eseguire                                                                                                    |  |  |
| 1                                                                                                    |                 | visualizza <u>YES</u> ,<br>visualizza <u>no</u> . | Selezionare<br>Selezionare<br>se si desidera caricare i valori contenuti nella<br>MemoryCard all'interno<br>del controller.<br>Selezionando<br>i valori del regolatore<br>rimarranno invariati. |  |  |
| 2                                                                                                    | ОК              | Il regolatore carica i valori<br>e riparte.       |                                                                                                    |  |  |

# / Aggiornamento dei valori della Memory Card.

Per aggiornare i valori della Memory Card, seguire il procedimento appena descritto impostando sul display 2 in modo da non caricare i valori della Memory Card sul regolatore<sup>11</sup>. Entrare in configurazione e variare almeno uno dei parametri. Uscendo dalla configurazione, un suono del cicalino segnalerà il salvataggio dei nuovi valori.

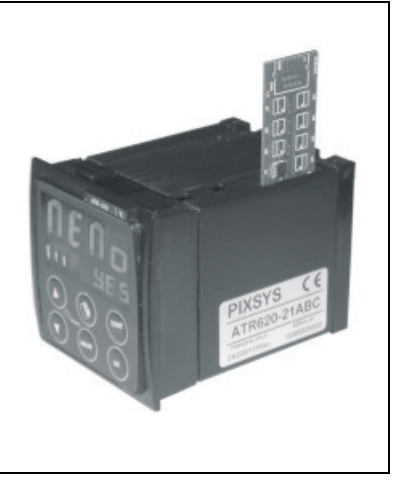

<sup>10</sup> Solo se nella Memory Card sono salvati valori corretti. <sup>11</sup> Nel caso in cui all'accensione il regolatore non visualizzi significa che non ci sono dati salvati nella Memory Card, ma è possibile ugualmente aggiornarne i valori.

# 8. Tabella parametri di configurazione

| P-01 | Cor                                                            | nfigu | irazione ger   | erale                   |                     |
|------|----------------------------------------------------------------|-------|----------------|-------------------------|---------------------|
|      | Questo parametro definisce il tipo di azione P.I.D., abilita o |       |                | zione P.I.D., abilita o |                     |
|      | meno l'accesso da parte dell'utente alle funzione speciali:    |       |                |                         |                     |
|      | controllo manuale, auto-tune ecc Inoltre può limitare il       |       |                |                         |                     |
|      | numero di cicli disponibili all'utente.                        |       |                |                         |                     |
|      | 1° (                                                           | Cifra | a – Tipo azi   | one PID                 |                     |
|      | 0                                                              | Sin   | gola azione    | inversa (caldo)         |                     |
| r    | 1                                                              | Sin   | gola azione    | diretta (freddo)        |                     |
|      | 2° (                                                           | Cifra | a – Abilita l' | accesso alle segue      | enti funzioni       |
|      |                                                                | Au    | to-tune        | Termoregolatore         | Attesa iniziale     |
|      | 0                                                              | No    |                | No                      | No                  |
|      | 1                                                              | Si    |                | No                      | No                  |
|      | 2                                                              | No    |                | Si                      | No                  |
|      | 3                                                              | Si    |                | Si                      | No                  |
|      | 4                                                              | No    |                | No                      | Si                  |
|      | 5                                                              | Si    |                | No                      | Si                  |
|      | 6                                                              | No    |                | Si                      | Si                  |
| -    | 7                                                              | Si    |                | Si                      | Si                  |
|      | 3° (                                                           | Cifra | a – Abilita I' | accesso alle segue      | enti funzioni       |
|      |                                                                | % I   | uscita         | Setpoint iniziale       | Modifica dati ciclo |
|      | _                                                              | ma    | nuale          | ciclo                   | in RUN/START        |
|      | 0                                                              | No    |                | No                      | No                  |
|      | 1                                                              | Si    |                | No                      | No                  |
|      | 2                                                              | No    |                | Si                      | No                  |
|      | 3                                                              | Si    |                | Si                      | No                  |
|      | 4                                                              | No    |                | No                      | Si                  |
|      | 5                                                              | Si    |                | No                      | Si                  |
|      | 6                                                              | No    |                | Si                      | Si                  |
| r    | 7                                                              | Si    |                | Si                      | Si                  |
|      | 4° (                                                           | Cifra | a – Limita il  | numero di cicli dis     | ponibili all'utente |
|      | 0                                                              |       | Nessun cic     | lo disponibile.         |                     |
|      |                                                                |       | Abilitata fur  | nzione setpoint remo    | oto                 |
|      | 1.                                                             | 9     | 18 cicli dis   | sponibili all ' utente. |                     |
|      |                                                                |       | Impostando     | o 9 sono disponibili 1  | 5 cicli da 20 step. |

| P-02 | Configurazione ingresso analogico universale AN1                 |
|------|------------------------------------------------------------------|
|      | Questo parametro definisce il tipo di termocoppia o              |
|      | termoresistenza collegata all'ingresso AN1, il range di          |
|      | visualizzazione e la selezione del processo per questo           |
|      | ingresso.                                                        |
|      | 1° Cifra – Tipo sensore                                          |
|      | 0 Non utilizzato                                                 |
|      | <b>1</b> Termocoppia o termoresistenza (definita dalla 2° cifra) |
|      | 2° Cifra – Tipo termocoppia/termoresistenza                      |
|      | <b>0</b> Tipo K (-250/1350°C)                                    |
|      | <b>1</b> Tipo S (-50/1750°C)                                     |
|      | <b>2</b> Tipo T (-250/400°C)                                     |
|      | <b>3</b> Tipo R (-50/1750°C)                                     |
|      | <b>4</b> Tipo J (-200/1000°C)                                    |
|      | <b>5</b> Tipo E (-250/1000°C)                                    |
|      | 6 PT100 (-100/600°C)                                             |
|      | <b>7</b> NI100 (-60/180°C)                                       |
|      | 3° Cifra – Abilitazione decimale                                 |
|      | 0 Visualizzazione senza decimale                                 |
|      | 1 Visualizzazione con un decimale                                |
|      | 4° Cifra – Selezione processo                                    |
|      | 0 Processo 1                                                     |
|      | 1 Processo 2                                                     |

| P-03 | Configurazione ingresso analogico universale AN2               |  |
|------|----------------------------------------------------------------|--|
|      | Questo parametro definisce il tipo di termocoppia o V/I        |  |
|      | collegata all'ingresso AN2, il range di visualizzazione e la   |  |
|      | selezione del processo per questo ingresso.                    |  |
|      | 1° Cifra – Tipo sensore                                        |  |
|      | 0 Non utilizzato                                               |  |
|      | <b>1</b> Termocoppia (definita dalla 2° cifra)                 |  |
|      | 2 Tensione 0-1V                                                |  |
|      | 3 Tensione 0-10V                                               |  |
|      | 4 Corrente 0-20mA                                              |  |
|      | 5 Corrente 4-20mA                                              |  |
|      | 2° Cifra – Tipo termocoppia/termoresistenza                    |  |
|      | <b>0</b> Tipo K (-250/1350°C)                                  |  |
|      | <b>1</b> Tipo S (-50/1750°C)                                   |  |
|      | 2 Tipo T (-250/400°C)                                          |  |
|      | <b>3</b> Tipo R (-50/1750°C)                                   |  |
|      | <b>4</b> Tipo J (-200/1000°C)                                  |  |
|      | <b>5</b> Tipo E (-250/1000°C)                                  |  |
|      | 3° Cifra – Abilitazione decimale                               |  |
|      | 0 Visualizzazione senza decimale                               |  |
|      | 1 Visualizzazione un decimale                                  |  |
|      | 2 Visualizzazione due decimali (solo per ingresso V/I).        |  |
|      | <b>3</b> Visualizzazione tre decimali (solo per ingresso V/I). |  |
|      | 4° Cifra – Selezione processo                                  |  |
|      | 0 Processo 1                                                   |  |
|      | 1 Processo 2                                                   |  |
|      |                                                                |  |

P-04 Riservato

| P-05 | Configurazione uscite comando e origine setpoint |                                                    |                             |  |
|------|--------------------------------------------------|----------------------------------------------------|-----------------------------|--|
|      | Qu                                               | Questo parametro seleziona l'uscita di comando dei |                             |  |
|      | processi e l'origine dei setpoint.               |                                                    |                             |  |
|      | 1° (                                             | <u> Cifra – Uscita di comando p</u>                | rocesso 1                   |  |
|      | <b>2°</b> (                                      | <u> Cifra – Uscita di comando p</u>                | rocesso 2                   |  |
|      | 0                                                | Nessuna uscita o processo                          | disabilitato                |  |
|      | 1                                                | Relè OUT contatto N.A.                             |                             |  |
|      | 2                                                | Relè OUT contatto N.C.                             |                             |  |
|      | 3                                                | Relè A1 contatto N.A.                              |                             |  |
|      | 4                                                | Relè A1 contatto N.C.                              |                             |  |
|      | 5                                                | Relè o SSR A2 contatto N.A                         |                             |  |
|      | 6                                                | Relè o SSR A2 contatto N.C                         |                             |  |
|      | 7                                                | Servo apri-chiudi contatto N                       | .A. (Apri OUT, Chiudi A1)   |  |
|      | 8                                                | Servo apri-chiudi contatto N                       | .C. (Apri OUT, Chiudi A1)   |  |
|      | 3° (                                             | <u> Cifra – Origine setpoint pro</u>               | cesso 1 e processo 2        |  |
|      |                                                  | Processo 1                                         | Processo 2                  |  |
|      | 0                                                | Setpoint1 (curva del ciclo)                        | Setpoint1 (curva del ciclo) |  |
|      | 1                                                | Setpoint1 (curva del ciclo)                        | Setpoint2 (fisso)           |  |
|      | 2                                                | Setpoint2 (fisso)                                  | Setpoint1 (curva del ciclo) |  |
|      | 4° Cifra – Selezione setpoint remoto             |                                                    |                             |  |
|      | 0                                                | Setpoint remoto (da ingresso                       | o analogico AN2)            |  |
|      |                                                  | Ingresso di comando AN1                            |                             |  |
|      | 1                                                | Setpoint da seriale: processo                      | o 1 – word modbus 9         |  |
|      |                                                  | process                                            | o 2 – word modbus 10        |  |
|      |                                                  | proceed                                            |                             |  |

- P-06
   Limite inferiore setpoint 1 (-999/3000 digit)

   P-07
   Limite superiore setpoint 1 (-999/3000 digit)

   Questi parametri definiscono i limiti del setpoint1 impostabili dall' utente.
- P-08Limite inferiore range AN2 solo per V/I (-999/3000 digit).P-09Limite superiore range AN2 solo per V/I (-999/3000 digit).Questi parametri definiscono i limiti della scala. Tale scala<br/>serve a calcolare i valori da visualizzare in caso si abbia<br/>l'ingresso AN2 configurati in tensione o corrente.

| P-10 | Isteres                                                         | si allarmi (-999/3000 digit).                                 |
|------|-----------------------------------------------------------------|---------------------------------------------------------------|
|      | Quest                                                           | o parametro definisce l' isteresi nel calcolo delle           |
|      | soglie di intervento degli allarmi, utile ad evitare fastidiose |                                                               |
|      | oscilla                                                         | zioni delle uscite.                                           |
|      |                                                                 |                                                               |
| P-11 | Config                                                          | jurazione allarme n.1 correlato all'uscita OUT                |
| P-12 | Config                                                          | jurazione allarme n.2 correlato all'uscita A1                 |
| P-13 | Config                                                          | jurazione allarme n.3 correlato all'uscita A2                 |
|      | Quest                                                           | i parametri definiscono il modo d′intervento degli            |
|      | allarm                                                          | i. I valori di confronto sono nei parametri P-1416.           |
|      | 1° Cif                                                          | ra -Tipo intervento                                           |
|      | <b>0</b> U:                                                     | scita non utilizzata come allarme                             |
|      | <b>1</b> In                                                     | dipendente correlato al processo (3° cifra)                   |
|      | <b>2</b> At                                                     | tivo in RUN (N.A. o N.C. selezionato sulla cifra 2)           |
|      | <b>3</b> In                                                     | dipendente correlato al setpoint                              |
|      | <b>4</b> Ba                                                     | anda (setpoint – processo)                                    |
|      | 5 At                                                            | tivo a fine ciclo (dalla versione 1.3)                        |
|      | 6 D                                                             | eviazione (setpoint – processo)                               |
|      | 7 A                                                             | tempo correlato allo step (ausiliario)                        |
|      | 8 A                                                             | tivo per step positivi e di mantenimento                      |
|      | 9 Attivo per step negativi                                      |                                                               |
|      | 2° Cit                                                          | ra -Zona d'intervento e contatto rele                         |
|      | 0                                                               | Attivo " <b>sotto</b> " con intervento indipendente o         |
|      |                                                                 | deviazione o "dentro" in caso di intervento di banda          |
|      | 4                                                               | Contatto N.A.                                                 |
|      | 1                                                               | Attivo <b>sopra</b> con intervento indipendente o             |
|      |                                                                 |                                                               |
|      | 2                                                               | Attivo " <b>sotto</b> " con intervento indipendente o         |
|      | 2                                                               | deviazione o " <b>dentro</b> " in caso di intervento di banda |
|      |                                                                 | Contatto N.C.                                                 |
|      | 3                                                               | Attivo " <b>sopra</b> " con intervento indipendente o         |
|      | •                                                               | deviazione o " <b>fuori</b> " in caso di intervento di banda  |
|      |                                                                 | Contatto N.C.                                                 |
|      | 47                                                              | Come 0, 1, 2, 3 ma attivo solo in RUN(ciclo attivato)         |

3° Cifra – Selezione processo di lavoro dell'allarme

0 Processo 1

1 Processo 2

4° Cifra – Tipo azione sul ciclo in corso

0 Nessuna azione sul ciclo.

1 Termine del ciclo con segnalazione acustica e visiva<sup>12</sup>.

2 Solo segnalazione acustica

P-14 Valore di confronto per allarme n.1 (-999/3000 digit).

P-15 Valore di confronto per allarme n.2 (-999/3000 digit).

P-16 Valore di confronto per allarme n.3 (-999/3000 digit).

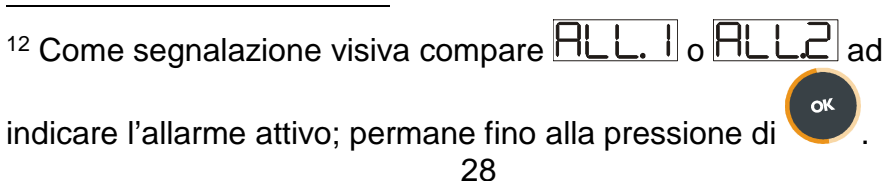

| P-17              | Configurazione ingresso digitale IN1                                                         |  |
|-------------------|----------------------------------------------------------------------------------------------|--|
| P-18              | Configurazione ingresso digitale IN2                                                         |  |
|                   | Questi parametri definiscono il modo di funzionamento degli                                  |  |
|                   | ingressi digitali IN12. Per impulso si intende contatto                                      |  |
|                   | chiuso (o aperto) per almeno 150 msec.                                                       |  |
|                   | 1° Cifra -Modo di funzionamento dell'ingresso                                                |  |
|                   | 0 Ingresso non utilizzato                                                                    |  |
|                   | 1 Ingresso START a impulso (>= 150 msec)                                                     |  |
|                   | 2 Ingresso STOP a impulso (>= 150 msec)                                                      |  |
|                   | 3 Ingresso START/STOP a impulso (>= 150 msec)                                                |  |
|                   | 4 Ingresso di RUN finchè attivo. Il regolatore resta in                                      |  |
|                   | funzione, con il ciclo programmato nella 3° cifra, finchè                                    |  |
|                   | il contatto rimane chiuso (o aperto).                                                        |  |
|                   | 5 Ingresso di blocco temporaneo del ciclo con scritta                                        |  |
|                   | UPEn lampeggiante.                                                                           |  |
|                   | 6 Ingr. di fine ciclo con segnalazione acustica e visiva <sup>13</sup> .                     |  |
|                   | 7 Ingresso HOLD. Si blocca il ciclo e il setpoint è variabile                                |  |
|                   | da tastiera.                                                                                 |  |
|                   | 8 Ingresso a impulso per avanzamento di uno step                                             |  |
|                   | quando il ciclo è in Start.                                                                  |  |
|                   | 2° Cifra -Tipo contatto                                                                      |  |
|                   | 0 Azione a contatto chiuso                                                                   |  |
|                   | 1 Azione a contatto aperto                                                                   |  |
|                   | 3° Cifra - Eventuale ciclo o funzione da attivare                                            |  |
|                   | <b>0</b> Attiva la funzione scelta sulla 4° cifra                                            |  |
|                   | 19 Attiva ciclo n.19                                                                         |  |
|                   | 4° Cifra – Funzione speciale da attivare                                                     |  |
|                   | 0 Regolatore semplice                                                                        |  |
|                   | <b>1</b> Controllo remoto (se <b>P_01 Cifra 4</b> impostato a 0)                             |  |
|                   | 2 Controllo manuale                                                                          |  |
|                   | 3 Ultimo ciclo eseguito                                                                      |  |
|                   | 4 Regolatore semplice (anche con ciclo in esecuzione)                                        |  |
| <sup>13</sup> Com | ne segnalazione visiva compare<br>per IN1 e<br>per IN2; permane fino alla pressione di<br>29 |  |

| P-19 | Configurazione Auto-tune e visualizzazione step                |  |  |
|------|----------------------------------------------------------------|--|--|
|      | Questo parametro seleziona il processo per l'auto-tune e i     |  |  |
|      | alori che è possibile visualizzare in RUN.                     |  |  |
|      | 1° Cifra – Configurazione Auto-tune                            |  |  |
|      | <b>0</b> Solo Auto-tune del processo 1                         |  |  |
|      | 1 Solo Auto-tune del processo 2                                |  |  |
|      | 2 Auto-tune del processo 1 e del processo 2                    |  |  |
|      | 2° Cifra – Configurazione controllo potenza resistenze         |  |  |
|      | 0 Solo processo1                                               |  |  |
|      | 1 Solo processo 2                                              |  |  |
|      | 2 Somma del processo 1 e del processo 2                        |  |  |
|      | 3° Cifra – Tempo effettivo ciclo <sup>14</sup>                 |  |  |
|      | <b>0</b> No                                                    |  |  |
|      | 1 Si                                                           |  |  |
|      | 4° Cifra – Tipo visualizzazione step                           |  |  |
|      | <b>0</b> Numero step sempre visualizzato in programmazione     |  |  |
|      | 1 Numero step visualizzato solo all'inizio della spezzata      |  |  |
|      |                                                                |  |  |
| P-20 | Potenza resistenze forno (0.0/999.9 KWatt).                    |  |  |
|      | Questo parametro definisce la potenza del gruppo               |  |  |
|      | riscaldante controllato dal regolatore. Se il valore impostato |  |  |
|      |                                                                |  |  |
|      | è diverso da 0 premendo 🤍 a fine ciclo è possibile             |  |  |
|      | visualizzare l'energia utilizzata espressa in Kwatt/ora        |  |  |
|      |                                                                |  |  |
| P-21 | lempo attesa fine step (1/1440 min, 0 funzione attesa fine     |  |  |
|      | step esciusa)                                                  |  |  |
|      | Questo parametro definisce il tempo massimo di attesa fine     |  |  |
|      | step, per ulteriori informazioni vedi paragrafo 10.2.          |  |  |
|      |                                                                |  |  |

<sup>14</sup> Il tempo visualizzato premendo , durante l'esecuzione di un ciclo, sarà quello effettivo dal momento della pressione del

tasto e non più quello teorico. Premendo in standby si potrà vedere la durata reale dell'ultimo ciclo eseguito.

| <b>P-22</b> | Scarto massimo fine step per attivazione attesa(1/200 digit).                                                  |
|-------------|----------------------------------------------------------------------------------------------------|
|             | Quando la differenza setpoint-processo1 diventa inferiore a                                                    |
|             | questo parametro il regolatore passa allo step successivo                                                      |
|             | anche senza aver atteso il tempo programmato nel P-21.                                                         |
|             | Per ulteriori informazioni vedi paragrafo 10.2.                                                                |
|             |                                                                                                    |
| P-23        | Abilitazione recupero ciclo interrotto.                                                                        |
|             | Questo parametro abilita il recupero di un ciclo in caso di                                                    |
|             | black-out. Per ulteriori informazioni vedi paragrafo 10.1.                                                     |
|             | 0 Recupero ciclo disabilitato.                                                                                 |
|             | 1 Recupero ciclo abilitato.                                                                                    |
|             | <b>2-9999</b> Gradiente di recupero (salita) in gradi/ora.                                                     |
|             |                                                                                                    |
| P-24        | Riservato                                                                                                    |
| D 25        | Filtro ingrossi analogici (1/20 modio)                                                                         |
| P-20        | Filito ingressi analogici (1/20 medie).                                                                        |
|             | Questo parametro definisce il valore dei filtro software sulla                                                 |
|             | lettura del sensori collegati su AN1 e ANZ il regolatore.                                                      |
| P-26        | Correzione offset per ingresso AN1 (-15 0/15 0 digit)                                                          |
| P-27        | Correzione duadagno per ingresso AN1 ( $-10.0\% \pm 10.0\%$ )                                                  |
| 1-21        | Questi parametri servono a compensare eventuali errori                                                         |
|             | causati da termoconnie parassite formatesi nei giunti del                                                      |
|             | causali da territocoppie parassite formatesi nel giuni del<br>cavo compensato o a centrare la precisione delle |
|             | termoconnie o termoresistenze su un nunto ben preciso                                                          |
|             | della scala                                                                                                    |
|             | Ad esempio se un cono di taratura per forni fonde a                                                            |
|             | 1000°C e il regolatore invece visualizza 990°C è sufficiente                                                   |
|             | inserire 1.0 su P-27 per correggere la visualizzazione.                                                        |
|             |                                                                                                    |
| P-28        | Valore di fine modulazione ON/OFF (-999/3000 digit)                                                            |
|             | Questo parametro definisce la soglia al di sotto della quale                                                   |
|             | il regolatore modula in ON/OFF escludendo il P.I.D Se si                                                       |
|             | vuole utilizzare il regolatore soltanto in ON/OFF sarà                                                         |
|             | sufficiente impostare questo parametro oltre il limite                                                         |
|             | superiore della scala 1. Al contrario se si vuole escludere                                                    |
|             | questo tipo di modulazione sarà sufficiente impostarlo al di                                                   |
|             | sotto del limite inferiore della scala 1.                                                                      |
|             | 31                                                                                                    |

| P-29 | Riservato                                                     |  |
|------|---------------------------------------------------------------|--|
| P-30 | Tempo massimo impulso zona 1 (1/120 sec).                     |  |
|      | Questo parametro definisce il tempo di ciclo per le uscite a  |  |
|      | tempo proporzionale. Ad esempio con P-30 a 10 sec. si ha      |  |
|      | il 60% di uscita quando questa rimane attiva per 6.0          |  |
|      | secondi e non attiva per 4.0 secondi, per poi riattivarsi per |  |
|      | altri 6.0 secondi e così via.                                 |  |
|      |                                                               |  |
| P-31 | Limite segnale comando zona 1(10/100%)                        |  |
|      | Questo parametro definisce il limite massimo in percentuale   |  |
|      | del segnale di comando.                                       |  |
|      | Ad esempio se in un forno elettrico non si vuole fornire più  |  |
|      | del 60% della potenza massima alle resistenze riscaldanti,    |  |
|      | è sufficiente impostare questo parametro a 60.                |  |
|      |                                                               |  |
| P-32 | Riservato                                                     |  |
| P-33 | Riservato                                                     |  |
| P-34 | Riservato                                                     |  |
|      |                                                               |  |
| P-35 | Isteresi in ON/OFF; banda morta in P.I.D.(-99.9/300.0 digit)  |  |
| P-36 | Banda proporzionale (0-3000 digit). (con 0 P.I.D. escluso)    |  |
| P-37 | Tempo integrale (0/9999 sec). ( con 0 integrale esclusa)      |  |
| P-38 | Tempo derivativo (0.0/999.9 sec). (con 0 derivativo escluso)  |  |
|      | Questi parametri definiscono i parametri della modulazione    |  |
|      | P.I.D. per la zona 1.                                         |  |
|      |                                                               |  |
| P-39 | Limite inferiore Setpoint2 (-999/9999 digit).                 |  |

P-40 Limite uneriore Setpoint2 (-999/9999 digit). Questi parametri definiscono i limiti superiore e inferiore del Setpoint2. Fissa i limiti del setpoint quando sono attivi entrambi gli ingressi, ma solo uno dei due fa riferimento alla curva programmata (vedi parametro 5, III Cifra) mentre il

secondo si riferisce ad un set fisso (appunto il Setpoint2).

| P-41 | Correzione offset per ingresso AN2 (-15.0/15.0 digit)                                                                                     |
|------|----------------------------------------------------------------------------------------------------|
| P-42 | Correzione guadagno per ingresso AN2 (-10.0%+10.0%)                                                                                       |
|      | Questi parametri servono a compensare eventuali errori<br>della sonda o a centrarne la precisione su un punto ben<br>preciso della scala. |

P-43 Tempo massimo impulso zona 2 (1/120 sec).
 Questo parametro definisce il tempo di ciclo per le uscite a tempo proporzionale (vedi P-30). Tale parametro viene usato solamente con funzionamento a due zone (An1 e AN2 configurati).

# P-44Limite segnale comando zona 2 (10/100%)Questo parametro definisce il limite massimo in percentuale<br/>del segnale di comando (vedi P-31).

P-45 Isteresi in ON/OFF; banda morta in P.I.D.(-99.9/300.0 digit)
P-46 Banda proporzionale (0-3000 digit). (con 0 P.I.D. escluso)
P-47 Tempo integrale (0/9999 sec). (con 0 integrale esclusa)
P-48 Tempo derivativo (0.0/999.9 sec). (con 0 derivativo escluso)
Questi parametri definiscono i parametri della modulazione P.I.D. per la zona 2.

| P-49 | Configurazione ingresso seriale                                     |
|------|---------------------------------------------------------------------|
|      | Seleziona il baud rate, il formato dei dati e abilita il ritardo di |
|      | risposta del modbus (varia in base al baud rate).                   |
|      | 1° Cifra – Baud rate                                                |
|      | <b>0</b> 4800 bit/sec                                               |
|      | <b>1</b> 9600 bit/sec                                               |
|      | 2 19200 bit/sec                                                     |
|      | 3 31250 bit/sec                                                     |
|      | 4 38400 bit/sec                                                     |
|      | 2° Cifra – Formato dati                                             |
|      | <b>0</b> 8, N, 1                                                    |
|      | <b>1</b> 8, O, 1                                                    |
|      | <b>2</b> 8, E, 1                                                    |
|      | 3 8, N, 2                                                           |
|      | <b>4</b> 8, O, 2                                                    |
|      | <b>5</b> 8, E, 2                                                    |
|      | 3° Cifra – Abilita il ritardo Modbus                                |
|      | 0 Ritardo modbus disabilitato.                                      |
|      | <b>1</b> Ritardo modbus abilitato (15, 12, 9, 6, 3 ms).             |
|      | 4° Cifra – Abilita aggiornamento software da seriale                |
|      | O Aggiornamento software da seriale disabilitato                    |
|      | <b>1</b> Aggiornamento software da seriale abilitato                |
|      |                                                                     |
| P-50 | Indirizzo slave (0/99, 0 funzionamento master).                     |
|      | Questo parametro definisce l'indirizzo Modbus dello slave.          |
|      | Impostando 0 il regolatore funziona da master (vedi                 |
|      | paragrato 11.2 ).                                                   |

| P-51 | Cor                                                        | nfigurazione della  | visualizzazione dati   | del ciclo               |  |
|------|------------------------------------------------------------|---------------------|------------------------|-------------------------|--|
|      | Sel                                                        | eziona cosa visua   | alizza il secondo disp | olay, e i dati visibili |  |
|      |                                                            |                     |                        |                         |  |
|      | premendo il tasto 💙.                                       |                     |                        |                         |  |
|      | 1° (                                                       | Cifra – Visualizza  | zione sul secondo      | display                 |  |
|      | 0                                                          | Processo 2          |                        |                         |  |
|      | 1                                                          | Setpoint dello ste  | эр                     |                         |  |
|      | 2                                                          | Setpoint della cu   | rva di regolazione     |                         |  |
|      | 3 Numero del ciclo                                         |                     |                        |                         |  |
|      | 4                                                          | Tempo trascorso     | o dallo START          |                         |  |
|      | 5 Numero dello step                                        |                     |                        |                         |  |
|      | 2° Cifra – Visualizzazione dati in RUN (ciclo in funzione) |                     |                        | (ciclo in funzione)     |  |
|      | cor                                                        | pressione tasto     | o "Scroll"             |                         |  |
|      |                                                            | Cronometro          | % uscita               | Numero Step             |  |
|      | 0                                                          | No                  | No                     | No                      |  |
|      | 1                                                          | Si                  | No                     | No                      |  |
|      | 2                                                          | No                  | Si                     | No                      |  |
|      | 3                                                          | Si                  | Si                     | No                      |  |
|      | 4                                                          | No                  | No                     | Si                      |  |
|      | 5                                                          | Si                  | No                     | Si                      |  |
|      | 6                                                          | No                  | Si                     | Si                      |  |
|      | 7                                                          | Si                  | Si                     | Si                      |  |
|      | 3° (                                                       | Cifra – Selezione   | tipo gradi             |                         |  |
|      | 0                                                          | Gradi centigradi    | (°C).                  |                         |  |
|      | 1                                                          | Gradi fahrenheit    | <u>(°F).</u>           |                         |  |
|      | 4° (                                                       | Cifra – Intensità I | luce display 2         |                         |  |
|      | 0                                                          | Luce maggiore.      |                        |                         |  |
|      | 1                                                          | Luce minore.        |                        |                         |  |

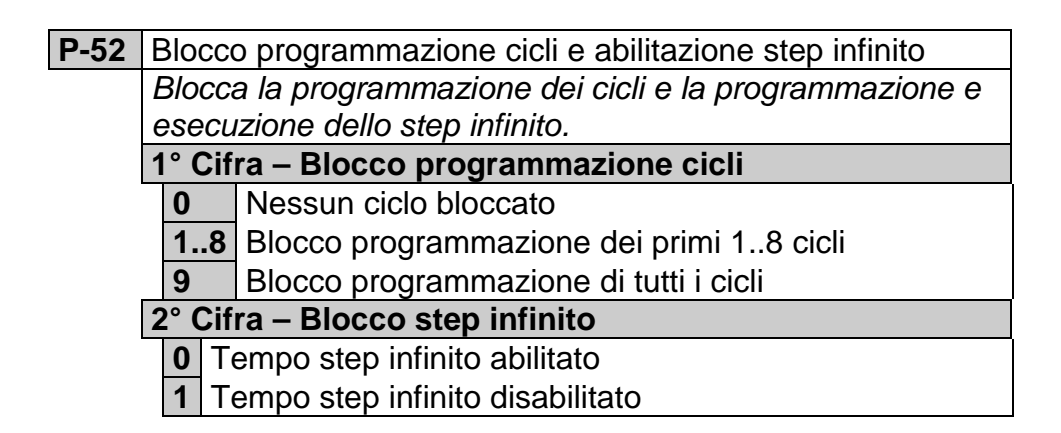

# 9. Modi d'intervento allarmi

L ' ATR620 ha la possibilità di programmare tre allarmi, agganciati alle uscite OUT, A1, A2 ( se non utilizzate come comando). Nella tabella seguente vengono riportati i vari modi d ' intervento.

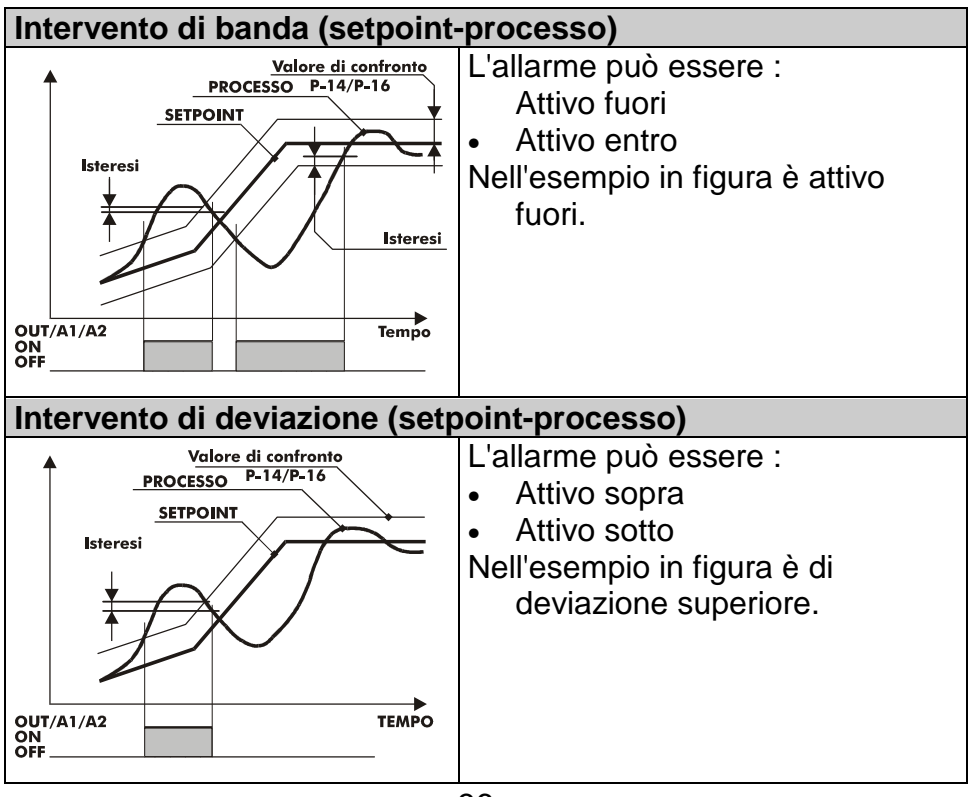

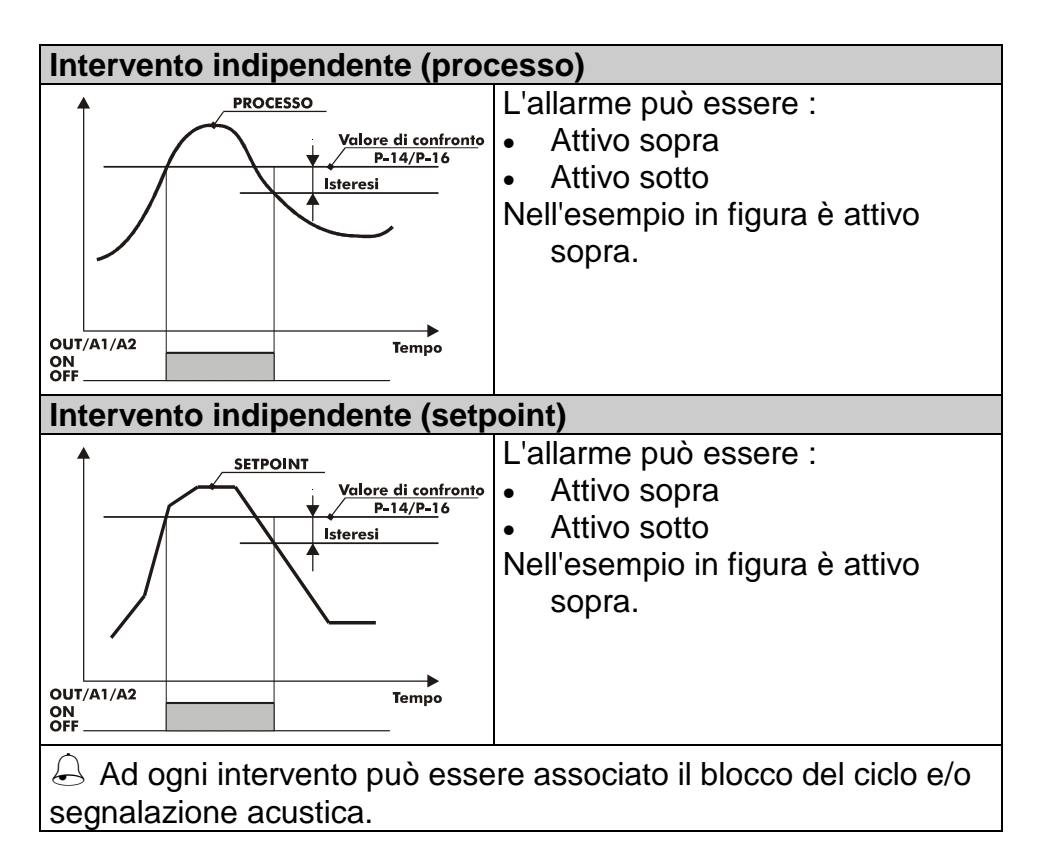

| ntervento programmabile nel tempo 🕀 (ausiliario)                                                           |                                                                                                    |  |  |
|----------------------------------------------------------------------------------------------------|----------------------------------------------------------------------------------------------------|--|--|
| Setpoint<br>Step 3<br>Step 4<br>Step 5<br>Step 5<br>Step 6<br>Step 6<br>Step operatore<br>OUT/A1/A2<br>OFF | Lo stato di ON o OFF dell'uscita<br>ausiliaria è selezionabile per ogni<br>segmento (step) di ogni ciclo. Lo<br>stato è impostabile anche a fine<br>ciclo.<br>Vedi cap 5.1. |  |  |

# 10. Funzioni software speciali

il

# 10.1 Recupero ciclo interrotto con gradiente automatico

| <ul> <li>particolarmente adatta nella regolazione di temperatura di forni. In caso di mancanza rete l'ATR620 alla riaccensione è in grado di continuare l'eventuale ciclo interrotto facendolo ripartire in modo ottimale.</li> <li>Nel caso di power-off durante una salita il gradiente sarà quello dello step in esecuzione con la temperatura di setpoint uguale a quella della sonda.</li> <li>Nel caso di power-off durante un mantenimento ci sono due possibilità: se la temperatura si è discostata di poco (non oltre la banda fissata dal parametro P-22) il ciclo continua dal punto di interruzione; se la temperatura è scesa ulteriormente il programma indietreggia di uno step e viene ripetuta la procedura indicata al punto 1.</li> <li>Nel caso di Power-off durante la discesa il setpoint avanza e si riallinea alla temperatura della sonda, senza prevedere risalite (salvaguardia per i processi di lavorazione del vetro), garantendo se necessario anche il salto allo step successivo.</li> </ul>                                                                                                    | Temperatura Stop 3              | La funzione recupero è                 |
|----------------------------------------------------------------------------------------------------|---------------------------------|----------------------------------------|
| <ul> <li>regolazione di temperatura di forni.<br/>In caso di mancanza rete l'ATR620<br/>alla riaccensione è in grado di<br/>continuare l'eventuale ciclo<br/>interrotto facendolo ripartire in modo<br/>ottimale.</li> <li>Nel caso di power-off durante<br/>una salita il gradiente sarà quello<br/>dello step in esecuzione con la<br/>temperatura di setpoint uguale a<br/>quella della sonda.</li> <li>Nel caso di power-off durante un<br/>mantenimento ci sono due<br/>possibilità: se la temperatura si è<br/>discostata di poco (non oltre la<br/>banda fissata dal parametro P-<br/>22) il ciclo continua dal punto di<br/>interruzione; se la temperatura e il<br/>programma indietreggia di uno<br/>step e viene ripetuta la<br/>procedura indicata al punto 1.</li> <li>Nel caso di Power-off durante la<br/>discesa il setpoint avanza e si<br/>riallinea alla temperatura della<br/>sonda, senza prevedere risalite<br/>(salvaguardia per i processi di<br/>lavorazione del vetro),<br/>garantendo se necessario anche<br/>il salto allo step successivo.</li> <li>N.B.:Dopo un power-off il<br/>cronometro riparte comunque da<br/>00:00.</li> </ul>                                                                                                    | Step 2                          | particolarmente adatta nella           |
| <ul> <li>A Per disabilitare tale funzione porre a 0 (zero) il parametro 23</li> <li>Calla riaccensione è in grado di continuare l'eventuale ciclo interrotto facendolo ripartire in modo ottimale.</li> <li>1. Nel caso di power-off durante una salita il gradiente sarà quello dello step in esecuzione con la temperatura di setpoint uguale a quella della sonda.</li> <li>2. Nel caso di power-off durante un mantenimento ci sono due possibilità: se la temperatura si è discostata di poco (non oltre la banda fissata dal parametro P-22) il ciclo continua dal punto di interruzione; se la temperatura è scesa ulteriormente il programma indietreggia di uno step e viene ripetuta la procedura indicata al punto 1.</li> <li>3. Nel caso di Power-off durante la discesa il setpoint avanza e si riallinea alla temperatura della sonda, senza prevedere risalite (salvaguardia per i processi di lavorazione del vetro), garantendo se necessario anche il salto allo step successivo.</li> <li>N.B.:Dopo un power-off il cronometro riparte comunque da 00:00.</li> </ul>                                                                                                    | PROCESSO<br>SETTOINIT Black-out | regolazione di temperatura di forni.   |
| <ul> <li>A Per disabilitare tale funzione porre a 0 (zero) il parametro 23</li> <li>Carto 23</li> <li>Carto 24</li> <li>Carto 24</li> <li></li></ul> | Sten 2                          | In caso di mancanza rete l'ATR620      |
| <ul> <li>A Per disabilitare tale<br/>funzione porre a 0 (zero) il<br/>parametro 23</li></ul>                                                                                                    | Step 1                          | alla riaccensione è in grado di        |
| <ul> <li>Per disabilitare tale<br/>funzione porre a 0 (zero) il<br/>parametro 23</li></ul>                                                                                                    | Step 1                          | continuaro l'oventuale cicle           |
| <ul> <li>Per disabilitare tale funzione porre a 0 (zero) il parametro 23</li></ul>                                                                                                    | Tempo                           | interrette fecendele ripertire in mede |
| <ul> <li>funzione porre a 0 (zero) il parametro 23 </li> <li>1. Nel caso di power-off durante una salita il gradiente sarà quello dello step in esecuzione con la temperatura di setpoint uguale a quella della sonda.</li> <li>2. Nel caso di power-off durante un mantenimento ci sono due possibilità: se la temperatura si è discostata di poco (non oltre la banda fissata dal parametro P-22) il ciclo continua dal punto di interruzione; se la temperatura i la procedura indicata al punto 1.</li> <li>3. Nel caso di Power-off durante la discesa il setpoint avanza e si riallinea alla temperatura della sonda, senza prevedere risalite (salvaguardia per i processi di lavorazione del vetro), garantendo se necessario anche il salto allo step successivo.</li> <li>N.B.:Dopo un power-off il cronometro riparte comunque da 00:00.</li> </ul>                                                                                                    | 🖄 Per disabilitare tale         | attine ale                             |
| <ol> <li>Nel caso di power-off durante una salita il gradiente sarà quello dello step in esecuzione con la temperatura di setpoint uguale a quella della sonda.</li> <li>Nel caso di power-off durante un mantenimento ci sono due possibilità: se la temperatura si è discostata di poco (non oltre la banda fissata dal parametro P-22) il ciclo continua dal punto di interruzione; se la temperatura è scesa ulteriormente il programma indietreggia di uno step e viene ripetuta la procedura indicata al punto 1.</li> <li>Nel caso di Power-off durante la discesa il setpoint avanza e si riallinea alla temperatura della sonda, senza prevedere risalite (salvaguardia per i processi di lavorazione del vetro), garantendo se necessario anche il salto allo step successivo.</li> <li>N.B.:Dopo un power-off il cronometro riparte comunque da 00:00.</li> </ol>                                                                                                    | funzione porre a 0 (zero) il    | ottimale.                              |
| <ul> <li>una salita il gradiente sarà quello dello step in esecuzione con la temperatura di setpoint uguale a quella della sonda.</li> <li>Nel caso di power-off durante un mantenimento ci sono due possibilità: se la temperatura si è discostata di poco (non oltre la banda fissata dal parametro P-22) il ciclo continua dal punto di interruzione; se la temperatura è scesa ulteriormente il programma indietreggia di uno step e viene ripetuta la procedura indicata al punto 1.</li> <li>Nel caso di Power-off durante la discesa il setpoint avanza e si riallinea alla temperatura della sonda, senza prevedere risalite (salvaguardia per i processi di lavorazione del vetro), garantendo se necessario anche il salto allo step successivo.</li> <li>N.B.:Dopo un power-off il cronometro riparte comunque da 00:00.</li> </ul>                                                                                                    | P = 2                           | 1. Nel caso di power-off durante       |
| <ul> <li>dello step in esecuzione con la temperatura di setpoint uguale a quella della sonda.</li> <li>2. Nel caso di power-off durante un mantenimento ci sono due possibilità: se la temperatura si è discostata di poco (non oltre la banda fissata dal parametro P-22) il ciclo continua dal punto di interruzione; se la temperatura è scesa ulteriormente il programma indietreggia di uno step e viene ripetuta la procedura indicata al punto 1.</li> <li>3. Nel caso di Power-off durante la discesa il setpoint avanza e si riallinea alla temperatura della sonda, senza prevedere risalite (salvaguardia per i processi di lavorazione del vetro), garantendo se necessario anche il salto allo step successivo.</li> <li>N.B.:Dopo un power-off il cronometro riparte comunque da 00:00.</li> </ul>                                                                                                    | parametro 25 "                  | una salita il gradiente sarà quello    |
| <ul> <li>temperatura di setpoint uguale a quella della sonda.</li> <li>Nel caso di power-off durante un mantenimento ci sono due possibilità: se la temperatura si è discostata di poco (non oltre la banda fissata dal parametro P-22) il ciclo continua dal punto di interruzione; se la temperatura è scesa ulteriormente il programma indietreggia di uno step e viene ripetuta la procedura indicata al punto 1.</li> <li>Nel caso di Power-off durante la discesa il setpoint avanza e si riallinea alla temperatura della sonda, senza prevedere risalite (salvaguardia per i processi di lavorazione del vetro), garantendo se necessario anche il salto allo step successivo.</li> <li>N.B.:Dopo un power-off il cronometro riparte comunque da 00:00.</li> </ul>                                                                                                    |                                 | dello step in esecuzione con la        |
| <ul> <li>quella della sonda.</li> <li>2. Nel caso di power-off durante un mantenimento ci sono due possibilità: se la temperatura si è discostata di poco (non oltre la banda fissata dal parametro P-22) il ciclo continua dal punto di interruzione; se la temperatura è scesa ulteriormente il programma indietreggia di uno step e viene ripetuta la procedura indicata al punto 1.</li> <li>3. Nel caso di Power-off durante la discesa il setpoint avanza e si riallinea alla temperatura della sonda, senza prevedere risalite (salvaguardia per i processi di lavorazione del vetro), garantendo se necessario anche il salto allo step successivo.</li> <li>N.B.:Dopo un power-off il cronometro riparte comunque da 00:00.</li> </ul>                                                                                                    |                                 | temperatura di setpoint uguale a       |
| <ul> <li>2. Nel caso di power-off durante un mantenimento ci sono due possibilità: se la temperatura si è discostata di poco (non oltre la banda fissata dal parametro P-22) il ciclo continua dal punto di interruzione; se la temperatura è scesa ulteriormente il programma indietreggia di uno step e viene ripetuta la procedura indicata al punto 1.</li> <li>3. Nel caso di Power-off durante la discesa il setpoint avanza e si riallinea alla temperatura della sonda, senza prevedere risalite (salvaguardia per i processi di lavorazione del vetro), garantendo se necessario anche il salto allo step successivo.</li> <li>N.B.:Dopo un power-off il cronometro riparte comunque da 00:00.</li> </ul>                                                                                                    |                                 | quella della sonda.                    |
| <ul> <li>mantenimento ci sono due possibilità: se la temperatura si è discostata di poco (non oltre la banda fissata dal parametro P-22) il ciclo continua dal punto di interruzione; se la temperatura è scesa ulteriormente il programma indietreggia di uno step e viene ripetuta la procedura indicata al punto 1.</li> <li>3. Nel caso di Power-off durante la discesa il setpoint avanza e si riallinea alla temperatura della sonda, senza prevedere risalite (salvaguardia per i processi di lavorazione del vetro), garantendo se necessario anche il salto allo step successivo.</li> <li>N.B.:Dopo un power-off il cronometro riparte comunque da 00:00.</li> </ul>                                                                                                    |                                 | 2. Nel caso di power-off durante un    |
| <ul> <li>possibilità: se la temperatura si è discostata di poco (non oltre la banda fissata dal parametro P-22) il ciclo continua dal punto di interruzione; se la temperatura è scesa ulteriormente il programma indietreggia di uno step e viene ripetuta la procedura indicata al punto 1.</li> <li>3. Nel caso di Power-off durante la discesa il setpoint avanza e si riallinea alla temperatura della sonda, senza prevedere risalite (salvaguardia per i processi di lavorazione del vetro), garantendo se necessario anche il salto allo step successivo.</li> <li>N.B.:Dopo un power-off il cronometro riparte comunque da 00:00.</li> </ul>                                                                                                    |                                 | mantenimento ci sono due               |
| <ul> <li>discostata di poco (non oltre la banda fissata dal parametro P-22) il ciclo continua dal punto di interruzione; se la temperatura è scesa ulteriormente il programma indietreggia di uno step e viene ripetuta la procedura indicata al punto 1.</li> <li>3. Nel caso di Power-off durante la discesa il setpoint avanza e si riallinea alla temperatura della sonda, senza prevedere risalite (salvaguardia per i processi di lavorazione del vetro), garantendo se necessario anche il salto allo step successivo.</li> <li>N.B.:Dopo un power-off il cronometro riparte comunque da 00:00.</li> </ul>                                                                                                    |                                 | possibilità: se la temperatura si è    |
| <ul> <li>banda fissata dal parametro P-<br/>22) il ciclo continua dal punto di<br/>interruzione; se la temperatura è<br/>scesa ulteriormente il<br/>programma indietreggia di uno<br/>step e viene ripetuta la<br/>procedura indicata al punto 1.</li> <li>3. Nel caso di Power-off durante la<br/>discesa il setpoint avanza e si<br/>riallinea alla temperatura della<br/>sonda, senza prevedere risalite<br/>(salvaguardia per i processi di<br/>lavorazione del vetro),<br/>garantendo se necessario anche<br/>il salto allo step successivo.</li> <li>N.B.:Dopo un power-off il<br/>cronometro riparte comunque da<br/>00:00.</li> </ul>                                                                                                    |                                 | discostata di poco (non oltre la       |
| <ul> <li>22) il ciclo continua dal parametro re-</li> <li>22) il ciclo continua dal punto di interruzione; se la temperatura è scesa ulteriormente il programma indietreggia di uno step e viene ripetuta la procedura indicata al punto 1.</li> <li>3. Nel caso di Power-off durante la discesa il setpoint avanza e si riallinea alla temperatura della sonda, senza prevedere risalite (salvaguardia per i processi di lavorazione del vetro), garantendo se necessario anche il salto allo step successivo.</li> <li>N.B.:Dopo un power-off il cronometro riparte comunque da 00:00.</li> </ul>                                                                                                    |                                 | banda fissata dal parametro P-         |
| <ul> <li>22) Il ciclo continua dal punto di interruzione; se la temperatura è scesa ulteriormente il programma indietreggia di uno step e viene ripetuta la procedura indicata al punto 1.</li> <li>3. Nel caso di Power-off durante la discesa il setpoint avanza e si riallinea alla temperatura della sonda, senza prevedere risalite (salvaguardia per i processi di lavorazione del vetro), garantendo se necessario anche il salto allo step successivo.</li> <li>N.B.:Dopo un power-off il cronometro riparte comunque da 00:00.</li> </ul>                                                                                                    |                                 | 22) il ciclo continuo dal punto di     |
| <ul> <li>scesa ulteriormente il programma indietreggia di uno step e viene ripetuta la procedura indicata al punto 1.</li> <li>3. Nel caso di Power-off durante la discesa il setpoint avanza e si riallinea alla temperatura della sonda, senza prevedere risalite (salvaguardia per i processi di lavorazione del vetro), garantendo se necessario anche il salto allo step successivo.</li> <li>N.B.:Dopo un power-off il cronometro riparte comunque da 00:00.</li> </ul>                                                                                                    |                                 | interruzione: en la temperatura à      |
| scesa ulteriormente il<br>programma indietreggia di uno<br>step e viene ripetuta la<br>procedura indicata al punto 1.<br>3. Nel caso di Power-off durante la<br>discesa il setpoint avanza e si<br>riallinea alla temperatura della<br>sonda, senza prevedere risalite<br>(salvaguardia per i processi di<br>lavorazione del vetro),<br>garantendo se necessario anche<br>il salto allo step successivo.<br>N.B.:Dopo un power-off il<br>cronometro riparte comunque da<br>00:00.                                                                                                    |                                 |                                        |
| programma indietreggia di uno<br>step e viene ripetuta la<br>procedura indicata al punto 1.<br>3. Nel caso di Power-off durante la<br>discesa il setpoint avanza e si<br>riallinea alla temperatura della<br>sonda, senza prevedere risalite<br>(salvaguardia per i processi di<br>lavorazione del vetro),<br>garantendo se necessario anche<br>il salto allo step successivo.<br>N.B.:Dopo un power-off il<br>cronometro riparte comunque da<br>00:00.                                                                                                    |                                 | scesa ulteriormente il                 |
| step e viene ripetuta la<br>procedura indicata al punto 1.<br>3. Nel caso di Power-off durante la<br>discesa il setpoint avanza e si<br>riallinea alla temperatura della<br>sonda, senza prevedere risalite<br>(salvaguardia per i processi di<br>lavorazione del vetro),<br>garantendo se necessario anche<br>il salto allo step successivo.<br>N.B.:Dopo un power-off il<br>cronometro riparte comunque da<br>00:00.                                                                                                    |                                 | programma indietreggia di uno          |
| procedura indicata al punto 1.<br>3. Nel caso di Power-off durante la<br>discesa il setpoint avanza e si<br>riallinea alla temperatura della<br>sonda, senza prevedere risalite<br>(salvaguardia per i processi di<br>lavorazione del vetro),<br>garantendo se necessario anche<br>il salto allo step successivo.<br>N.B.:Dopo un power-off il<br>cronometro riparte comunque da<br>00:00.                                                                                                    |                                 | step e viene ripetuta la               |
| <ol> <li>Nel caso di Power-off durante la<br/>discesa il setpoint avanza e si<br/>riallinea alla temperatura della<br/>sonda, senza prevedere risalite<br/>(salvaguardia per i processi di<br/>lavorazione del vetro),<br/>garantendo se necessario anche<br/>il salto allo step successivo.</li> <li>N.B.:Dopo un power-off il<br/>cronometro riparte comunque da<br/>00:00.</li> </ol>                                                                                                    |                                 | procedura indicata al punto 1.         |
| discesa il setpoint avanza e si<br>riallinea alla temperatura della<br>sonda, senza prevedere risalite<br>(salvaguardia per i processi di<br>lavorazione del vetro),<br>garantendo se necessario anche<br>il salto allo step successivo.<br>N.B.:Dopo un power-off il<br>cronometro riparte comunque da<br>00:00.                                                                                                    |                                 | 3. Nel caso di Power-off durante la    |
| riallinea alla temperatura della<br>sonda, senza prevedere risalite<br>(salvaguardia per i processi di<br>lavorazione del vetro),<br>garantendo se necessario anche<br>il salto allo step successivo.<br>N.B.:Dopo un power-off il<br>cronometro riparte comunque da<br>00:00.                                                                                                    |                                 | discesa il setpoint avanza e si        |
| sonda, senza prevedere risalite<br>(salvaguardia per i processi di<br>lavorazione del vetro),<br>garantendo se necessario anche<br>il salto allo step successivo.<br>N.B.:Dopo un power-off il<br>cronometro riparte comunque da<br>00:00.                                                                                                    |                                 | riallinea alla temperatura della       |
| (salvaguardia per i processi di<br>lavorazione del vetro),<br>garantendo se necessario anche<br>il salto allo step successivo.<br>N.B.:Dopo un power-off il<br>cronometro riparte comunque da<br>00:00.                                                                                                    |                                 | sonda, senza prevedere risalite        |
| lavorazione del vetro),<br>garantendo se necessario anche<br>il salto allo step successivo.<br>N.B.:Dopo un power-off il<br>cronometro riparte comunque da<br>00:00.                                                                                                    |                                 | (salvaquardia per i processi di        |
| garantendo se necessario anche<br>il salto allo step successivo.<br>N.B.:Dopo un power-off il<br>cronometro riparte comunque da<br>00:00.                                                                                                    |                                 | lavorazione del vetro)                 |
| il salto allo step successivo.<br>N.B.:Dopo un power-off il<br>cronometro riparte comunque da<br>00:00.                                                                                                    |                                 | arantendo se necessario ancho          |
| N.B.:Dopo un power-off il<br>cronometro riparte comunque da<br>00:00.                                                                                                    |                                 | il colto allo eton aucocceivo          |
| N.B.:Dopo un power-off II<br>cronometro riparte comunque da<br>00:00.                                                                                                    |                                 |                                        |
| cronometro riparte comunque da 00:00.                                                                                                    |                                 | ו power-off II                         |
| 00:00.                                                                                                    |                                 | cronometro riparte comunque da         |
|                                                                                                    |                                 | 00:00.                                 |

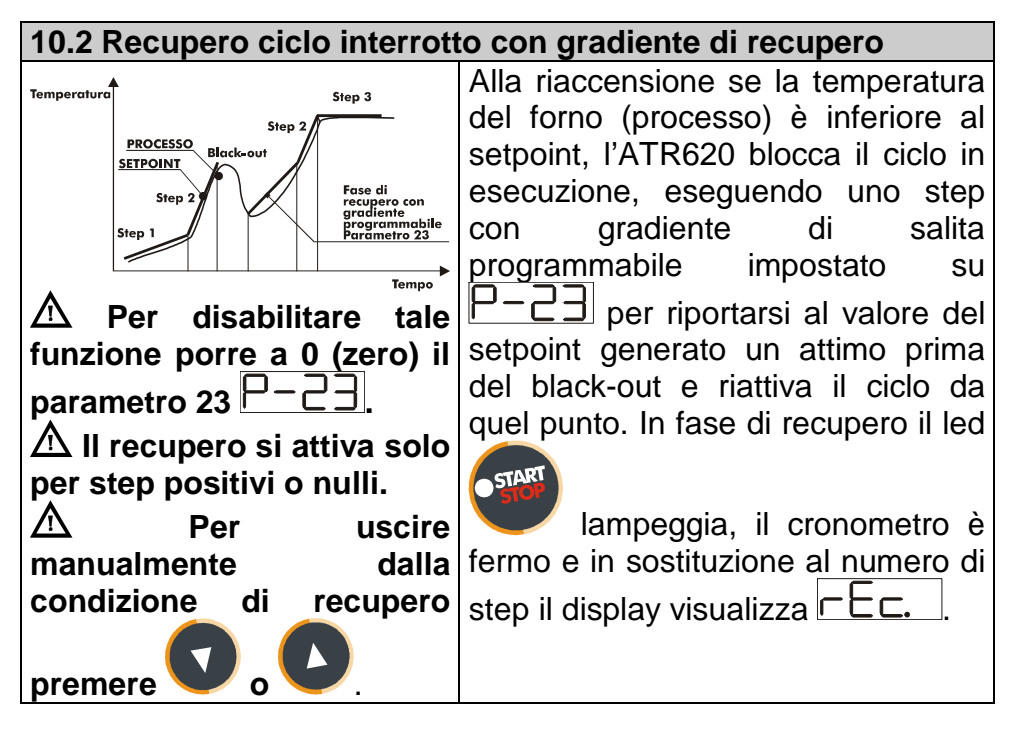

10.3 Attesa fine step

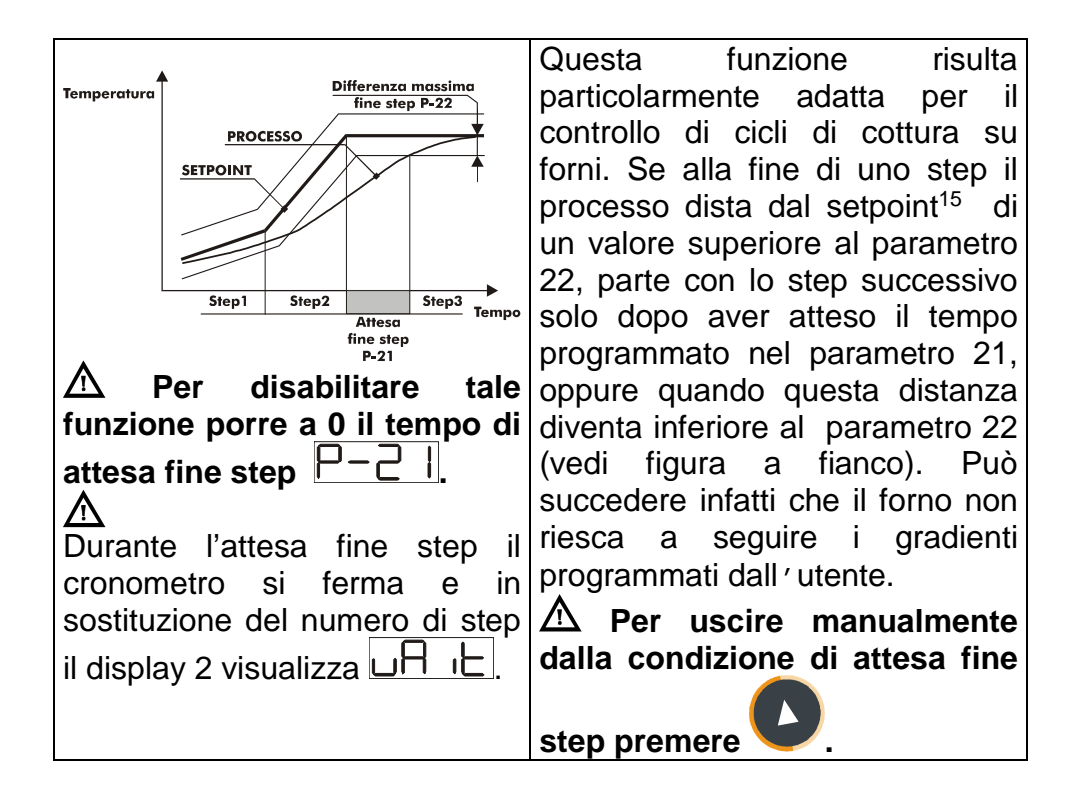

# 11. Protocollo di comunicazione Modbus RTU

<sup>&</sup>lt;sup>15</sup> In altre parole : se il forno è in anticipo o in ritardo rispetto al setpoint di fine step.

| <b>11.1 Caratteristiche</b> |                                                  |
|-----------------------------|--------------------------------------------------|
| L'ATR620 è stato s          | sviluppato per l'utilizzo e il controllo tramite |
| terminali con prot          | ocollo Modbus. La seriale permette la            |
| programmazione dei          | parametri di configurazione e la lettura degli   |
| ingressi analogici.         |                                                  |
| L'ATR620 dispone di         | una seriale di comunicazione RS485.              |
| Baud-rate                   | Selezionabile da parametri                       |
|                             | 38400 bits/sec                                   |
|                             | 31250 bits/sec                                   |
|                             | 19200 bits/sec                                   |
|                             | 9600 bits/sec                                    |
|                             | 4800 bits/sec                                    |
| Formato                     | Selezionabile da parametri                       |
|                             | Default: 8, N, 1 (8bit, no parità, 1 stop)       |
| Funzioni supportate         | BITS READING (0x01, 0x02)                        |
|                             | WORD READING (max 1 word) (0x03, 0x04)           |
|                             | SINGLE BIT WRITING (0x05)                        |
|                             | SINGLE WORD WRITING (0x06)                       |
|                             | MULTIPLE BITS WRITING (0x0F)                     |
|                             | MULTIPLE WORD WRITING (max 30 word)              |
|                             | (0x10)                                           |

# **11.2 Funzionamento master**

L'ATR620 integra nel software il funzionamento master. Questa applicazione permette di far comunicare più regolatori tramite collegamento seriale, in modo da poter controllare più zone di uno stesso forno. Il master (funzione abilitata impostando 0 sul parametro 50) comunica agli altri regolatori collegati (configurati con setpoint remoto da seriale sui parametri 1 e 5) lo start/stop del ciclo e il setpoint, con indirizzo broadcast (quindi tutti i regolatori ricevono i dati). Se si abilita la funzione attesa fine step sul master, quest'ultimo andrà a leggere i processi dei primi 16 regolatori collegati (indirizzo slave da 1 a 16 del parametro 50) verificando eventuali ritardi delle zone collegate.

### 11.3 Indirizzi word ATR620

| MODBUS  | DESCRIZIONE                   | RFAD/ | RESET               |
|---------|-------------------------------|-------|---------------------|
| ADDRESS |                               | WRITE | VALUE <sup>16</sup> |
| 1       | Processo AN1                  | R     | 0                   |
| 2       | Processo AN2                  | R     | 0                   |
| 3       | Temperatura ambiente          | R     | 0                   |
| 4       | Uscita percentuale processo 1 | R/W   | 0                   |
| 5       | Uscita percentuale processo 2 | R/W   | 0                   |
| 6       | Setpoint 1                    | R/W   | EEP                 |
| 7       | Setpoint 2                    | R/W   | EEP                 |
| 8       | Setpoint remoto               | R     | EEP                 |
| 9       | Setpoint seriale 1            | R/W   | EEP                 |
| 10      | Setpoint seriale 2            | R/W   | EEP                 |
| 11      | Tempo attesa iniziale         | R/W   | EEP                 |
| 15      | Start seriale                 | R/W   | 0                   |
| 21      | Parametro 1                   | R/W   | EEP                 |
| 22      | Parametro 2                   | R/W   | EEP                 |
| 23      | Parametro 3                   | R/W   | EEP                 |
| 24      | Riservato                     | R     | ?                   |
| 25      | Parametro 5                   | R/W   | EEP                 |
| 26      | Parametro 6                   | R/W   | EEP                 |
| 27      | Parametro 7                   | R/W   | EEP                 |
| 28      | Parametro 8                   | R/W   | EEP                 |
| 29      | Parametro 9                   | R/W   | EEP                 |
| 30      | Parametro 10                  | R/W   | EEP                 |
| 31      | Parametro 11                  | R/W   | EEP                 |
| 32      | Parametro 12                  | R/W   | EEP                 |
| 33      | Parametro 13                  | R/W   | EEP                 |
| 34      | Parametro 14                  | R/W   | EEP                 |
| 35      | Parametro 15                  | R/W   | EEP                 |

Valore memorizzato in memoria Eeprom. Valori sconosciuti all'accesione. 1. "EEP"

2. "?"

<sup>&</sup>lt;sup>16</sup> In base al valore di inizializzazione all'accensione, si distinguono i seguenti casi:

| 36                                                                                                    | Parametro 16                                                                                                    | R/W                                                                | EEP                                                                |
|----------------------------------------------------------------------------------------------------|----------------------------------------------------------------------------------------------------|--------------------------------------------------------------------|--------------------------------------------------------------------|
| 37                                                                                                    | Parametro 17                                                                                                    | R/W                                                                | EEP                                                                |
| 38                                                                                                    | Parametro 18                                                                                                    | R/W                                                                | EEP                                                                |
| 39                                                                                                    | Parametro 19                                                                                                    | R/W                                                                | EEP                                                                |
| 40                                                                                                    | Parametro 20                                                                                                    | R/W                                                                | EEP                                                                |
| 41                                                                                                    | Parametro 21                                                                                                    | R/W                                                                | EEP                                                                |
| 42                                                                                                    | Parametro 22                                                                                                    | R/W                                                                | EEP                                                                |
| 43                                                                                                    | Parametro 23                                                                                                    | R/W                                                                | EEP                                                                |
| 44                                                                                                    | Riservato                                                                                                    | R                                                                  | ?                                                                  |
| 45                                                                                                    | Parametro 25                                                                                                    | R/W                                                                | EEP                                                                |
| 46                                                                                                    | Parametro 26                                                                                                    | R/W                                                                | EEP                                                                |
| 47                                                                                                    | Parametro 27                                                                                                    | R/W                                                                | EEP                                                                |
| 48                                                                                                    | Parametro 28                                                                                                    | R/W                                                                | EEP                                                                |
| 49                                                                                                    | Parametro 29                                                                                                    | R/W                                                                | EEP                                                                |
| 50                                                                                                    | Parametro 30                                                                                                    | R/W                                                                | EEP                                                                |
| 51                                                                                                    | Parametro 31                                                                                                    | R/W                                                                | EEP                                                                |
| 52                                                                                                    | Riservato                                                                                                    | R                                                                  | ?                                                                  |
| 53                                                                                                    | Riservato                                                                                                    | R                                                                  | ?                                                                  |
| 54                                                                                                    | Riservato                                                                                                    | R                                                                  | 2                                                                  |
| 01                                                                                                    |                                                                                                    |                                                                    | -                                                                  |
| 55                                                                                                    | Parametro 35                                                                                                    | R/W                                                                | EEP                                                                |
| 55<br>56                                                                                                    | Parametro 35<br>Parametro 36                                                                                                    | R/W<br>R/W                                                         | EEP<br>EEP                                                         |
| 55<br>56<br>57                                                                                                 | Parametro 35<br>Parametro 36<br>Parametro 37                                                                                                    | R/W<br>R/W<br>R/W                                                  | EEP<br>EEP<br>EEP                                                  |
| 55<br>56<br>57<br>58                                                                                           | Parametro 35<br>Parametro 36<br>Parametro 37<br>Parametro 38                                                                                                    | R/W<br>R/W<br>R/W<br>R/W                                           | EEP<br>EEP<br>EEP<br>EEP                                           |
| 55<br>56<br>57<br>58<br>59                                                                                     | Parametro 35<br>Parametro 36<br>Parametro 37<br>Parametro 38<br>Parametro 39                                                                                                    | R/W<br>R/W<br>R/W<br>R/W                                           | EEP<br>EEP<br>EEP<br>EEP<br>EEP                                    |
| 55<br>56<br>57<br>58<br>59<br>60                                                                               | Parametro 35<br>Parametro 36<br>Parametro 37<br>Parametro 38<br>Parametro 39<br>Parametro 40                                                                                                    | R/W<br>R/W<br>R/W<br>R/W<br>R/W                                    | EEP<br>EEP<br>EEP<br>EEP<br>EEP<br>EEP                             |
| 55<br>56<br>57<br>58<br>59<br>60<br>61                                                                         | Parametro 35<br>Parametro 36<br>Parametro 37<br>Parametro 38<br>Parametro 39<br>Parametro 40<br>Parametro 41                                                                                                    | R/W<br>R/W<br>R/W<br>R/W<br>R/W<br>R/W                             | EEP<br>EEP<br>EEP<br>EEP<br>EEP<br>EEP<br>EEP                      |
| 55<br>56<br>57<br>58<br>59<br>60<br>61<br>62                                                                   | Parametro 35<br>Parametro 36<br>Parametro 37<br>Parametro 38<br>Parametro 39<br>Parametro 40<br>Parametro 41<br>Parametro 42                                                                                                    | R/W<br>R/W<br>R/W<br>R/W<br>R/W<br>R/W<br>R/W                      | EEP<br>EEP<br>EEP<br>EEP<br>EEP<br>EEP<br>EEP<br>EEP               |
| 55<br>56<br>57<br>58<br>59<br>60<br>61<br>62<br>63                                                             | Parametro 35<br>Parametro 36<br>Parametro 37<br>Parametro 38<br>Parametro 39<br>Parametro 40<br>Parametro 41<br>Parametro 42<br>Parametro 43                                                                                                    | R/W<br>R/W<br>R/W<br>R/W<br>R/W<br>R/W<br>R/W<br>R/W               | EEP<br>EEP<br>EEP<br>EEP<br>EEP<br>EEP<br>EEP<br>EEP<br>EEP        |
| 55<br>56<br>57<br>58<br>59<br>60<br>61<br>62<br>63<br>63<br>64                                                 | Parametro 35Parametro 36Parametro 37Parametro 38Parametro 39Parametro 40Parametro 41Parametro 42Parametro 43Parametro 44                                                                                                    | R/W<br>R/W<br>R/W<br>R/W<br>R/W<br>R/W<br>R/W<br>R/W               | EEP<br>EEP<br>EEP<br>EEP<br>EEP<br>EEP<br>EEP<br>EEP<br>EEP<br>EEP |
| 55<br>56<br>57<br>58<br>59<br>60<br>61<br>62<br>63<br>64<br>64<br>65                                           | Parametro 35<br>Parametro 36<br>Parametro 37<br>Parametro 38<br>Parametro 39<br>Parametro 40<br>Parametro 41<br>Parametro 42<br>Parametro 42<br>Parametro 43<br>Parametro 44<br>Parametro 45                                                                                                    | R/W<br>R/W<br>R/W<br>R/W<br>R/W<br>R/W<br>R/W<br>R/W<br>R/W        | EEP<br>EEP<br>EEP<br>EEP<br>EEP<br>EEP<br>EEP<br>EEP<br>EEP<br>EEP |
| 55<br>56<br>57<br>58<br>59<br>60<br>61<br>62<br>63<br>63<br>64<br>65<br>66                                     | Parametro 35<br>Parametro 36<br>Parametro 37<br>Parametro 38<br>Parametro 39<br>Parametro 40<br>Parametro 41<br>Parametro 42<br>Parametro 42<br>Parametro 43<br>Parametro 44<br>Parametro 45<br>Parametro 46                                                                                                    | R/W<br>R/W<br>R/W<br>R/W<br>R/W<br>R/W<br>R/W<br>R/W<br>R/W<br>R/W | EEP<br>EEP<br>EEP<br>EEP<br>EEP<br>EEP<br>EEP<br>EEP<br>EEP<br>EEP |
| 55<br>56<br>57<br>58<br>59<br>60<br>61<br>62<br>63<br>64<br>62<br>63<br>64<br>65<br>66<br>67                   | Parametro 35<br>Parametro 36<br>Parametro 37<br>Parametro 38<br>Parametro 39<br>Parametro 40<br>Parametro 41<br>Parametro 41<br>Parametro 42<br>Parametro 43<br>Parametro 43<br>Parametro 44<br>Parametro 45<br>Parametro 46<br>Parametro 47                                                                                 | R/W<br>R/W<br>R/W<br>R/W<br>R/W<br>R/W<br>R/W<br>R/W<br>R/W<br>R/W | EEP<br>EEP<br>EEP<br>EEP<br>EEP<br>EEP<br>EEP<br>EEP<br>EEP<br>EEP |
| 55<br>56<br>57<br>58<br>59<br>60<br>61<br>62<br>63<br>63<br>64<br>65<br>66<br>67<br>68                         | Parametro 35Parametro 36Parametro 37Parametro 37Parametro 38Parametro 39Parametro 40Parametro 41Parametro 42Parametro 43Parametro 43Parametro 44Parametro 45Parametro 47Parametro 48                                                                                                    | R/W<br>R/W<br>R/W<br>R/W<br>R/W<br>R/W<br>R/W<br>R/W<br>R/W<br>R/W | EEP<br>EEP<br>EEP<br>EEP<br>EEP<br>EEP<br>EEP<br>EEP<br>EEP<br>EEP |
| 55<br>56<br>57<br>58<br>59<br>60<br>61<br>62<br>63<br>62<br>63<br>64<br>65<br>66<br>67<br>68<br>68<br>69       | Parametro 35Parametro 36Parametro 37Parametro 38Parametro 39Parametro 40Parametro 41Parametro 42Parametro 43Parametro 44Parametro 45Parametro 46Parametro 48Parametro 49                                                                                                    | R/W<br>R/W<br>R/W<br>R/W<br>R/W<br>R/W<br>R/W<br>R/W<br>R/W<br>R/W | EEP<br>EEP<br>EEP<br>EEP<br>EEP<br>EEP<br>EEP<br>EEP<br>EEP<br>EEP |
| 55<br>56<br>57<br>58<br>59<br>60<br>61<br>62<br>63<br>64<br>62<br>63<br>64<br>65<br>66<br>67<br>68<br>69<br>70 | Parametro 35<br>Parametro 36<br>Parametro 37<br>Parametro 38<br>Parametro 39<br>Parametro 40<br>Parametro 40<br>Parametro 41<br>Parametro 42<br>Parametro 42<br>Parametro 43<br>Parametro 43<br>Parametro 44<br>Parametro 45<br>Parametro 45<br>Parametro 46<br>Parametro 47<br>Parametro 48<br>Parametro 49<br>Parametro 50 | R/W<br>R/W<br>R/W<br>R/W<br>R/W<br>R/W<br>R/W<br>R/W<br>R/W<br>R/W | EEP<br>EEP<br>EEP<br>EEP<br>EEP<br>EEP<br>EEP<br>EEP<br>EEP<br>EEP |

|        | 12. Tabella segnalaz                                          | ioni anomalie                  |  |  |  |
|--------|---------------------------------------------------------------|--------------------------------|--|--|--|
| In cas | aso di mal funzionamento dell'impianto il controllore blocca  |                                |  |  |  |
| l'even | l'eventuale ciclo in esecuzione e segnala il tipo di anomalia |                                |  |  |  |
| riscon | trata.                                                        |                                |  |  |  |
| Per e  | sempio il regolatore segnalera                                | à la rottura di una eventuale  |  |  |  |
| tormo  | connia collegata visualizzando                                | <b>F-NS</b> (lampaggiante) sul |  |  |  |
| displa |                                                               |                                |  |  |  |
| Per le | altre segnalazioni vedi la tabel                              | la sottostante                 |  |  |  |
| #      | Causa                                                         | Cosa Fare                      |  |  |  |
| E-01   | Errore in programmazione                                      | Chiamare Assistenza            |  |  |  |
|        | cella E <sup>2</sup> PROM.                                    |                                |  |  |  |
| E-03   | Dati ciclo errati.                                            | Programmare un nuovo           |  |  |  |
|        |                                                               | ciclo.                         |  |  |  |
| E-04   | Dati di configurazione errati.                                | Verificare che i parametri di  |  |  |  |
|        | Probabile perdita della                                       | configurazione siano corretti. |  |  |  |
|        | tarature dello strumento.                                     |                                |  |  |  |
| E-05   | Termocoppia aperta o                                          | Controllare il collegamento    |  |  |  |
|        | temperatura fuori limite.                                     | con le sonde e la loro         |  |  |  |
|        |                                                               | integrità. Nel caso il         |  |  |  |
|        |                                                               | problema persista chiamare     |  |  |  |
|        |                                                               | assistenza.                    |  |  |  |
| E-07   | Dati recupero errati,                                         | Confermare e lanciare un       |  |  |  |
|        | impossibile lancio procedura                                  | nuovo ciclo.                   |  |  |  |
|        | di recupero.                                                  |                                |  |  |  |
| E-11   | Guasto sensore temperatura                                    | Chiamare Assistenza            |  |  |  |
|        | giunto freddo o temperatura                                   |                                |  |  |  |
|        | ampiente al di fuori dei limiti                               |                                |  |  |  |
|        | ammessi.                                                      |                                |  |  |  |

# 13. Dati tecnici

| 13.1 Caratteristiche generali |                                             |  |  |
|-------------------------------|---------------------------------------------|--|--|
| Visualizzatori                | 4 display da 0,56 pollici                   |  |  |
|                               | 4 display da 0,28 pollici                   |  |  |
| Ambiente                      | temperatura funzionamento 0-45°C, umidità   |  |  |
|                               | 3595uR%                                     |  |  |
| Protezione                    | IP54 Frontale, IP30 custodia, IP20 morsetti |  |  |
| Materiale                     | Noryl 94V1 autoestinguente                  |  |  |
| Peso                          | 400g                                        |  |  |
| Dimensioni                    | 72x72(frontale)x105mm                       |  |  |

| 13.2 Caratteristiche hardware |                                          |                  |  |
|-------------------------------|------------------------------------------|------------------|--|
| Ingr. analogici               | 1: AN1, AN2                              |                  |  |
|                               | Configurabile via software               | Tolleranza       |  |
|                               | Ingresso An.1                            | (25°C)           |  |
|                               | Termocoppie K, S, T, R, J, E             | 0.2 % ± 1 digit  |  |
|                               | Termoresistenze PT100,                   | per ingresso a   |  |
|                               | Ni100                                    | termocoppia,     |  |
|                               | Ingresso An.2                            | termoresistenza, |  |
|                               | Termocoppie K, S, T, R, J, E             | e V/I.           |  |
|                               | Ingresso V/I 0-1V, 0-10V,                |                  |  |
|                               | 0-20mA, 4-20mA                           |                  |  |
| Uscite relè                   | 2/3 relè: OUT, A1, (A2)                  |                  |  |
|                               | Configurabili come uscita                | Contatti da 8A-  |  |
|                               | comando e allarme.                       | 250V~            |  |
| Uscita SSR                    | 1 uscita: A2                             |                  |  |
|                               | Configurabili come uscita                | Uscita 12Vdc     |  |
|                               | comando e allarme.                       | 30mA             |  |
| Ingr. seriale                 | 1: RS485                                 |                  |  |
|                               | Ingresso seriale con protocollo modbus.  |                  |  |
| Ingr. digitali                | <b>1</b> : IN1, IN2                      |                  |  |
|                               | Configurabile come ingresso START, STOP, |                  |  |
|                               | segnalazione                             |                  |  |

| 13.3 Principali caratteristiche software |                                       |  |  |
|------------------------------------------|---------------------------------------|--|--|
| Algoritmi regolazione                    | ON-OFF con isteresi.                  |  |  |
|                                          | P, PI, PID, PD a tempo proporzionale  |  |  |
| Banda proporzionale                      | 09999°C o °F                          |  |  |
| Tempo integrale                          | 09999 sec (0 esclude)                 |  |  |
| Tempo derivativo                         | 0,0999,9 sec (0 esclude)              |  |  |
| Funzioni del regolatore                  | Auto-Tuning, allarmi selezionabili.   |  |  |
| Cicli programmabili                      | 15 cicli da max 20 spezzate (step) +  |  |  |
|                                          | funzione regolatore semplice con      |  |  |
|                                          | setpoint programmabile.               |  |  |
| Controllo remoto                         | Setpoint da ingresso analogico o da   |  |  |
|                                          | seriale                               |  |  |
| Funzione manuale                         | Incremento e decremento manuale dell' |  |  |
|                                          | uscita proporzionale.                 |  |  |

### Promemoria configurazione

### Data: Installatore: Note:

# Modello ATR620: Impianto:

P-01 0249 Configurazione generale P-02 Configurazione ingresso analogico universale AN1 1000 P-03 Configurazione ingresso analogico universale AN2 0000 P-04 Riservato \_\_\_\_\_ P-05 Configurazione uscita comando e origine setpoint 1000 P-06 Limite inferiore setpoint 1 (-999/3000 digit) 0 P-07 1100 Limite superiore setpoint 1 (-999/3000 digit) P-08 Limite inf. range AN2 per V/I (-999/3000digit) 0 P-09 Limite sup. range AN2 per V/I (-999/3000digit) 1100 P-10 Isteresi allarmi (-999/3000) 1 P-11 Configurazione allarme n.1 (OUT) 0000 **P-12** Configurazione allarme n.2 (A1) 1301 P-13 Configurazione allarme n.3 (A2) 0000 P-14 Valore di confronto per allarme n.1(-999/3000 digit) 0 P-15 Valore di confronto per allarme n.2(-999/3000 digit) 1050 P-16 Valore di confronto per allarme n.3(-999/3000 digit) 1250 P-17 Configurazione ingresso digitale IN1 5100 P-18 0000 Configurazione ingresso digitale IN2 P-19 10 Configurazione Auto-Tune e visualizzazione step P-20 Potenza gruppo riscaldante (0.0/999.9 KWatt) 2.8 120 P-21 Tempo attesa fine step (1/1440 min) P-22 Scarto massimo fine step (1/200 digit) 10 P-23 Recupero ciclo 1 P-24 Riservato \_\_\_\_\_ **P-25** Filtro ingressi analogici (1/20 medie) 10 P-26 Correzione offset AN1 (-15.0/15.0 digit) 0.0 P-27 Correzione guadagno AN1(-10.0%...+10.0%) 0.0

| P-28        | Valore di fine modulazione ON/OFF(-999/3000digit)   | 1400 |
|-------------|-----------------------------------------------------|------|
| P-29        | Riservato                                           |      |
| P-30        | Tempo massimo impulso zona 1 (1/120sec)             | 10   |
| P-31        | Limite segnale comando zona 1 (10/100%)             | 1000 |
| P-32        | Riservato                                           |      |
| P-33        | Riservato                                           |      |
| P-34        | Riservato                                           |      |
| P-35        | Isteresi ON/OFF; banda morta PID(-99.9/300.0digit)  | 1.0  |
| P-36        | Banda proporzionale (0-3000digit)                   | 50   |
| P-37        | Tempo integrale (0/9999 sec).                       | 300  |
| P-38        | Tempo derivativo (0.0/999.9 sec).                   | 0.0  |
| P-39        | Limite inferiore scala 3 (-999/3000 digit)          | 0    |
| P-40        | Limite inferiore scala 3 (-999/3000 digit)          | 1280 |
| P-41        | Correzione offset AN2 (-15.0/15.0 digit)            | 0.0  |
| P-42        | Correzione guadagno AN2(-10.0%+10.0%)               | 0.0  |
| P-43        | Tempo massimo impulso zona 2 (1/120sec)             | 10   |
| P-44        | Limite segnale comando zona 2 (10/100%)             | 100  |
| P-45        | Isteresi ON/OFF; banda morta PID(-99.9/300.0digit)  | 1.0  |
| <b>P-46</b> | Banda proporzionale (0-3000 digit)                  | 50   |
| P-47        | Tempo integrale (0/9999 sec).                       | 300  |
| P-48        | Tempo derivativo (0.0/999.9 sec).                   | 0.0  |
| P-49        | Configurazione ingresso seriale                     | 2010 |
| P-50        | Indirizzo slave (1/99).                             | 1    |
| P-51        | Configurazione visualizzazione dati in RUN/START    | 3500 |
|             |                                                     |      |
| P-52        | Blocco programmazione cicli e abilita step infinito | 010- |

# PIXSYS

Via Tagliamento, 18 30030 Mellaredo di Pianiga (VE) <u>www.pixsys.net</u> e-mail: sales@pixsys.net - <u>support@pixsys.net</u>

Software Rev. 1.6

2300.10.025-RevB 210303

# \*2300.10.025-B\*